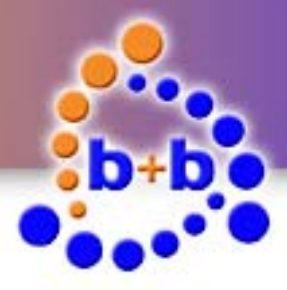

# Documentation

# KNX Modbus Gateway

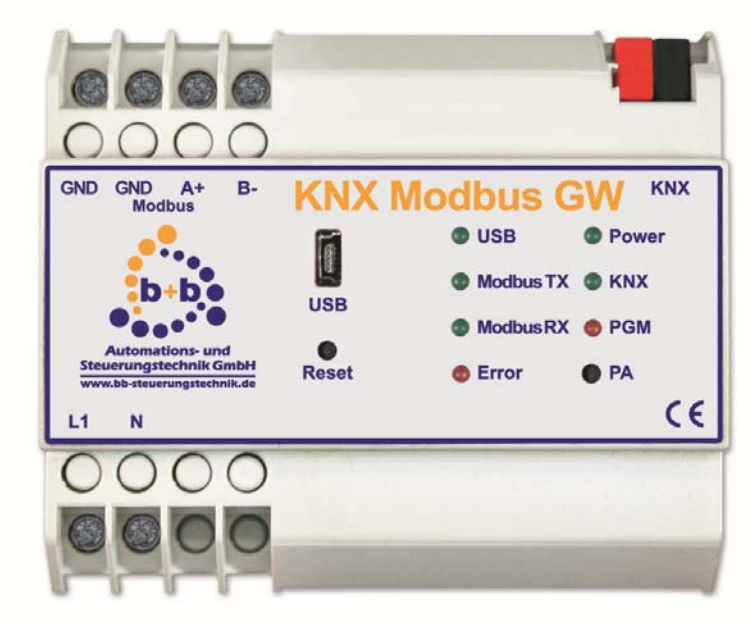

# Gateway between Modbus RTU and EIB/KNX to integrate Modbus RTU compatible devices

Order number: E001-H009102

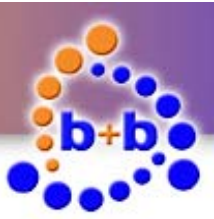

KNX Modbus Gateway

Page 2 of 31

#### IMPORTANT-READ CAREFULLY:

This b+b End-User License Agreement ("EULA") is a legal agreement between you (either an individual or a single entity) and b+b Automations- und Steuerungstechnik GmbH, for the software product identified above, which includes computer software and may include associated media, printed materials, and "online" or electronic documentation ("SOFTWARE PRODUCT"). By installing, copying, or otherwise using the SOFTWARE PRODUCT, you agree to be bound by the terms of this EULA.

#### SOFTWARE PRODUCT LICENSE

#### **1. COPYRIGHT TREATIES**

The SOFTWARE PRODUCT is protected by copyright laws and international copyright treaties, as well as other intellectual property laws and treaties. The SOFTWARE PRODUCT is licensed, not sold.

#### 2. GRANT OF LICENSE.

This EULA grants you the following rights:

- a. Software Product. b+b grants to you as an individual, a personal, nonexclusive license to make and use copies of the SOFTWARE for the sole purposes of using the SOFTWARE's functionality.
- b. Storage/Network Use. You may also store or install a copy of the SOFTWARE PRODUCT on a storage device, such as a network server, used only to install or run the SOFTWARE PRODUCT on your other computers over an internal network; however, you must acquire and dedicate a license for each separate computer on which the SOFTWARE PRODUCT is installed or run from the storage device. A license for the SOFTWARE PRODUCT may not be shared or used concurrently on different computers.
- c. Electronic Documents. Solely with respect to electronic documents included with the SOFTWARE PRODUCT, you may make an unlimited number of copies (either in hardcopy or electronic form), provided that such copies shall be used only for internal purposes and are not republished or distributed to any third party.

#### 3. DESCRIPTION OF OTHER RIGHTS AND LIMITATIONS.

- a. Limitations on Reverse Engineering, Decompilation, and Disassembly. You may not reverse engineer, decompile, or disassemble the SOFTWARE PRODUCT.
- b. Separation of Components. The SOFTWARE PRODUCT is licensed as a single product. Its component parts may not be separated for use on more than one computer.
- c. Changing documentations. You may not make changes to the documentation of the SOFTWARE PRODUCT.
- d. Termination. Without prejudice to any other rights, b+b may terminate this EULA if you fail to comply with the terms and conditions of this EULA. In such event, you must destroy all copies of the SOFTWARE PRODUCT and all of its component parts.

#### 4. COPYRIGHT.

All title and copyrights in and to the SOFTWARE PRODUCT (including but not limited to any images, photographs, animations, video, audio, music, text, and "applets" incorporated into the SOFTWARE PRODUCT), the accompanying printed materials, and any copies of the SOFTWARE PRODUCT are owned by b+b or its suppliers. The SOFTWARE PRODUCT is protected by copyright laws and international treaty provisions. Therefore, you must treat the SOFTWARE PRODUCT like any other copyrighted material except that you may install the SOFTWARE PRODUCT on a single computer provided you keep the original solely for backup or archival purposes. You may not copy the printed materials accompanying the SOFTWARE PRODUCT.

#### 5. LIMITED WARRANTY

Except with respect to the REDISTRIBUTABLES, which are provided "as is," without warranty of any kind, b+b warrants that (a) the SOFTWARE PRODUCT will perform substantially in accordance with the accompanying written materials for a period of ninety (90) days from the date of receipt, and (b) any hardware accompanying the SOFTWARE PRODUCT will be free from defects in materials and workmanship under normal use and service for a period of one (1) year from the date of receipt.

#### 6. CUSTOMER REMEDIES.

b+b's entire liability and your exclusive remedy shall be, either (a) return of the price paid, or (b) repair or replacement of the SOFTWARE PRODUCT or hardware that does not meet b+b Limited Warranty. This Limited Warranty is void if failure of the SOFTWARE PRODUCT or hardware has resulted from accident, abuse, or misapplication.

#### NO OTHER WARRANTIES: TO THE MAXIMUM EXTENT PERMITTED BY APPLICABLE LAW, b+b DISCLAIMS ALL OTHER WARRANTIES

NO LIABILITY FOR CONSEQUENTIAL DAMAGES: TO THE MAXIMUM EXTENT PERMITTED BY APPLICABLE LAW, IN NO EVENT SHALL b+b OR ITS SUPPLIERS BE LIABLE FOR ANY SPECIAL, INCIDENTAL, INDIRECT, OR CONSEQUENTIAL DAMAGES WHATSOEVER (INCLUDING, WITHOUT LIMITATION, DAMAGES FOR LOSS OF BUSINESS PROFITS, BUSINESS INTERRUPTION, LOSS OF BUSINESS INFORMATION, OR ANY OTHER PECUNIARY LOSS) ARISING OUT OF THE USE OF OR INABILITY TO USE THE SOFTWARE OR HARDWARE PRODUCT, EVEN IF b+b HAS BEEN ADVISED OF THE POSSIBILITY OF SUCH DAMAGES.

#### Life support:

These products are not designed for use in life support appliances, devices or systems where malfunction of these products can reasonably be expected to result in personal injury. b+b customers using or selling these products for use in such applications do so at their own risk and agree to fully indemnify b+b for any damages resulting from such application.

Copyright 1998 - 2014 b+b Automations- und Steuerungstechnik GmbH. All rights reserved.

Microsoft and Windows are trademarks of Microsoft Corporation. This handbook describes also functions, which are options. Only qualified persons are allowed to install our units.

© b+b Automations- und Steuerungstechnik GmbH

KNX MODBUS GATEWAY.DOC

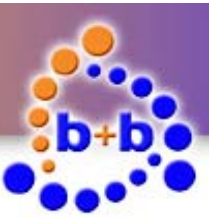

KNX Modbus Gateway

Page 3 of 31

Softwaredesign and Coding:Thomas JeckelDocumentation:Thomas JeckelEditor:Kirsten Eichner

b+b Automations- und Steuerungstechnik GmbH

Eichenstraße 38a D-64743 Beerfelden Tel.: +49 6068 / 478910

Email: support@bb-steuerungstechnik.de Internet: http://www.bb-steuerungstechnik.de

© b+b Automations- und Steuerungstechnik GmbH

KNX MODBUS GATEWAY.DOC

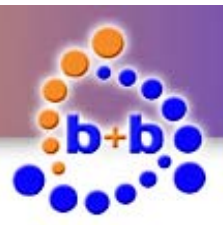

| Rev.: 06/2014                                                                               | KNX Modbus Gateway                                       | Page 4 of 31 |
|---------------------------------------------------------------------------------------------|----------------------------------------------------------|--------------|
| Table of contents                                                                           |                                                          |              |
| Highlights KNX Modbus G                                                                     | iateway                                                  | 5            |
| Fields of application                                                                       |                                                          | 5            |
| Contents of delivery                                                                        |                                                          | 5            |
| Introduction                                                                                |                                                          | 6            |
| Technical data                                                                              |                                                          | 7            |
| Connection overview                                                                         |                                                          | 8            |
| Display and control eleme                                                                   | nts                                                      | 9            |
| Installation instruction                                                                    |                                                          | 10           |
| Parametrisation with the l<br>USB driver installatior                                       | b+b Terminal software<br>ו                               | <b>11</b>    |
| Manual USB driver ins<br>Establish a connection                                             | stallation (Windows XP)<br>n with the KNX Modbus Gateway | 11<br>15     |
| KNX Modbus Gatewa                                                                           | y parametrisation                                        | 16           |
| Functional description<br>Parametrisation phase                                             | e                                                        |              |
| System startup                                                                              |                                                          | 25           |
| Diagnosis functions<br>ASCII commands over<br>b+b Terminal-Logging<br>Possible Problems & S | view<br>g for debugging<br>olutions                      |              |
| Appendix A                                                                                  |                                                          |              |

© b+b Automations- und Steuerungstechnik GmbH

KNX MODBUS GATEWAY.DOC

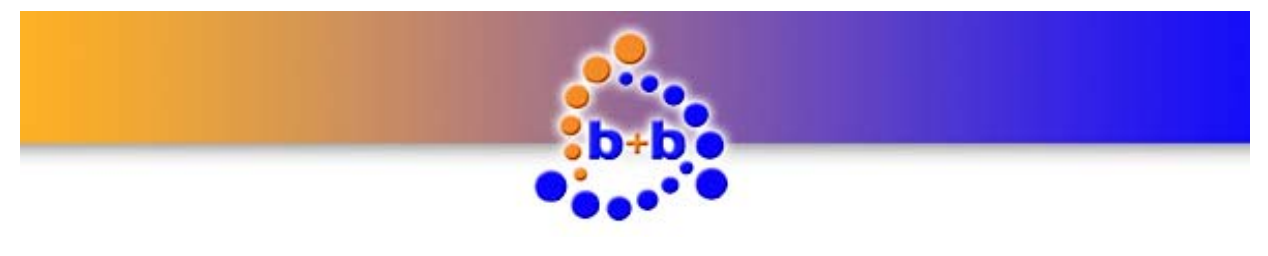

Page 5 of 31

### Highlights KNX Modbus Gateway

- Direct link to EIB/KNX (two-wire)
- Link to Modbus RTU (RS-485)
- Read the current values from electric meters, electricity supply systems, etc.
- Support for all major Modbus Function codes: Read Coils, Read Discrete Inputs, Read Holding Registers, Read Input Registers, Write Single Coil, Write Single Register, Write Multiple Coils, Write Multiple Registers
- Cyclic polling of the slaves
- Each KNX Modbus Gateway can transfer up to 300 measured values
- Up to 30 Modbus slaves can be connected to each KNX Modbus Gateway
- KNX status message in case of a Modbus Slave failure
- Simple parameterization via USB and b+b Terminal software
- Rail mounted device (6TE = 105mm) with integrated 85V – 240V wide range power supply

### **Fields of application**

- Integration of Modbus slaves for the professional performance-, power- and energy-analysis
- Easy integration of Modbus RTU slave in EIB/KNX -systems
- Read/write process values of Modbus slave
- Visualization of energy consumption in the EIB/KNX installation

### **Contents of delivery**

- KNX Modbus Gateway
- USB cable for parametrization/diagnosis
- b+b Terminal Software
- Documentation

© b+b Automations- und Steuerungstechnik GmbH

KNX MODBUS GATEWAY.DOC

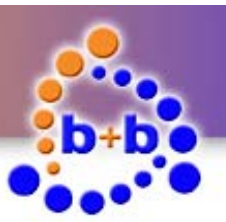

KNX Modbus Gateway

### Introduction

The KNX Modbus Gateway is used for communication between the EIB/KNX bus and Modbus compatible meters, power analyzers, etc. The gateway assumes the role of the Modbus Master, i.e. it controls communication. The gateway provides a bidirectional connection. Data from the Slaves can be read either in cycles at certain intervals or on request by the EIB/KNX bus system. The most important function codes for read and write access are supported.

For example, consumption values can be used as an integer or transferred as a floating point value to the EIB/KNX bus. Different data formats can be set for each measured value. Furthermore, it is possible to scale the process values (multiplication/division).

Parametrization and diagnosis is performed through the integrated USB interfaces in connection with our b+b Terminal software.

The gateway hardware consists of a 6TE (=105 mm) wide rail mounting housing with integrated 85V - 240V power supply and connections for Modbus and EIB/KNX. The slave is maintenance-free without fan or any other wear parts.

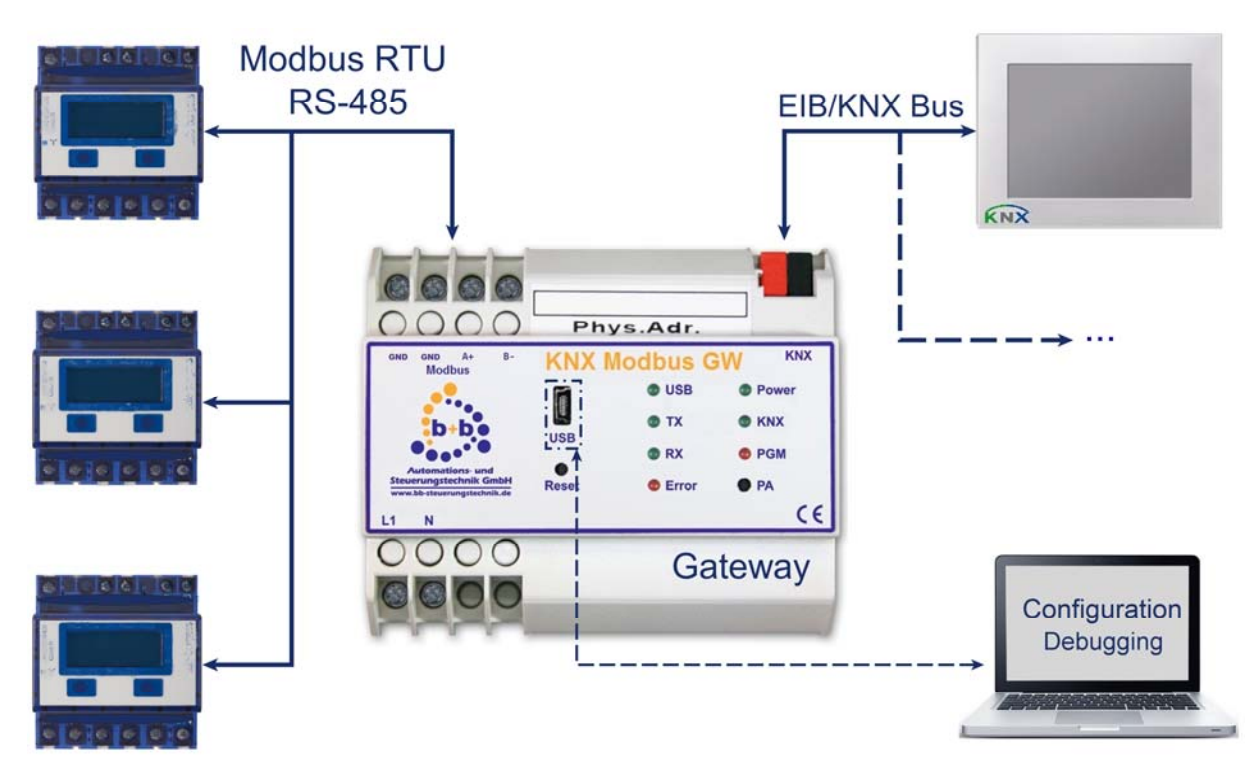

Figure 1: Fields of application KNX Modbus Gateway

© b+b Automations- und Steuerungstechnik GmbH

KNX MODBUS GATEWAY.DOC

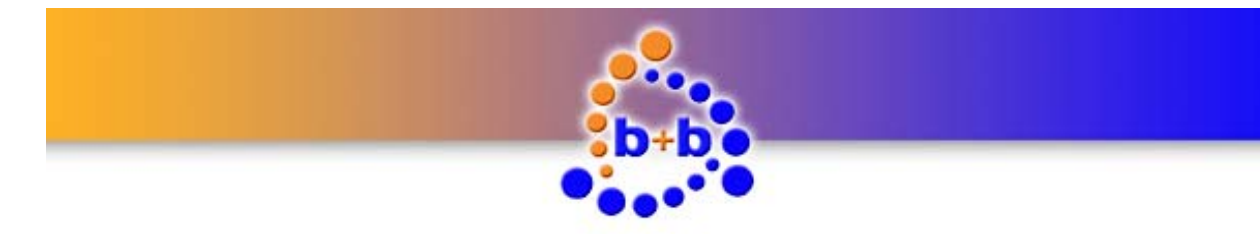

KNX Modbus Gateway

### **Technical data**

| External dimensions<br>(W x H x D) | 105mm x 90mm x 59mm                                                                                                    |
|------------------------------------|----------------------------------------------------------------------------------------------------|
| Casing                             | DIN rail mounted, plastic, 6TE, lightgrey (RAL 7035)                                                                                                    |
| Weight                             | 0,3 kg                                                                                                    |
| Power supply                       | 85V – 240V AC, 50Hz – 60Hz, over screw terminals<br>(max. 2 x 2,5mm² solid wire / max. 2 x 1,5mm² flexible wire)                                                                                                    |
| Power consumption                  | 30mA                                                                                                    |
| Temperature range                  | 0°C +50°C (in operation)                                                                                                    |
|                                    | 0°C +70°C (storage)                                                                                                    |
| Degree of protection               | IP20                                                                                                    |
| Interfaces                         | <ol> <li>Modbus connection over screw terminals:<br/>(max. 2 x 2,5 mm<sup>2</sup> solid wire / max. 2 x 1,5 mm<sup>2</sup> flexible wire)</li> </ol>                                                                                               |
|                                    | Modbus Slave requirements:<br>- Modbus RTU transmission protocol<br>- Transfer rate from 1200 up to 38400 Baud<br>Up to 30 Modbus slaves can be connected to one KNX Modbus Gatway.<br>Up to 300 values can be transfer by one KNX Modbus Gateway. |
|                                    | 2.) USB as service interface (for parametrisation / diagnosis) over<br>Mini USB Buchse Typ B<br>Virtual COM port<br>Baudrate 57600                                                                                                    |
|                                    | 3.) EIB/KNX connection via standard EIB/KNX connector                                                                                                    |
|                                    | Table 1: Technical data                                                                                                    |

© b+b Automations- und Steuerungstechnik GmbH

KNX MODBUS GATEWAY.DOC

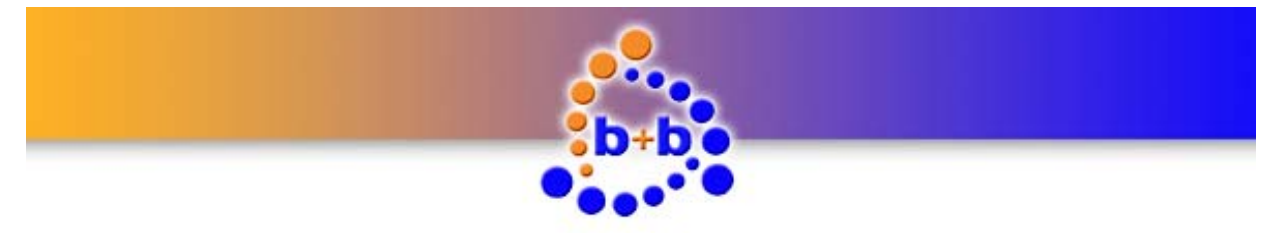

### **Connection overview**

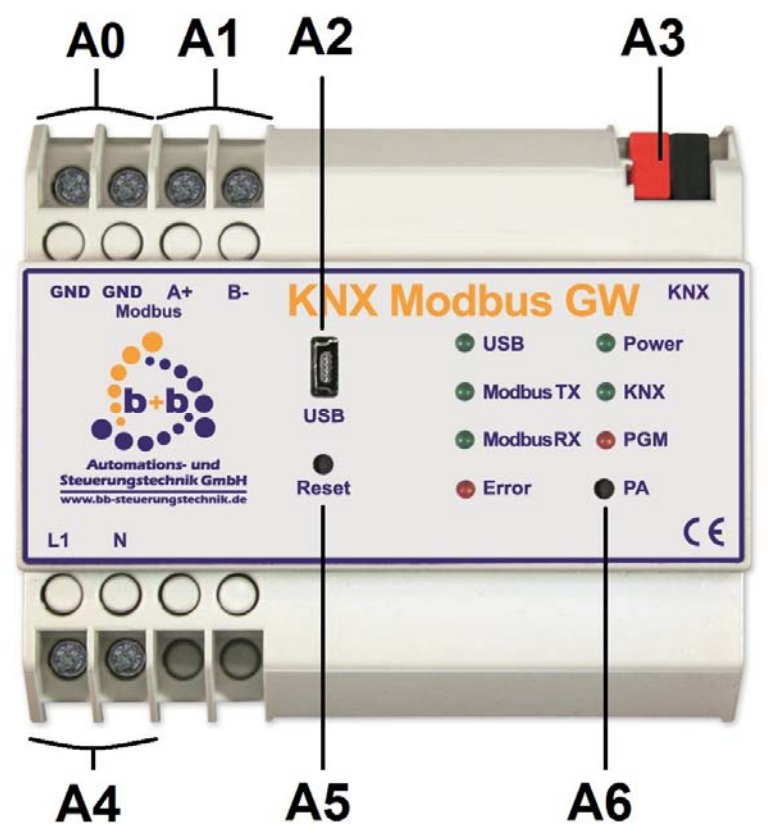

Figure 2: Connection overview KNX Modbus Gateway

| A0 | GND     | Modbus Ground                            |
|----|---------|------------------------------------------|
| A1 | A+ / B- | Modbus connector                         |
| A2 | USB     | USB connector (Mini USB Typ B)           |
| A3 | KNX     | EIB/KNX connector                        |
| A4 | L1 / N  | Power supply 85V – 240V AC               |
|    |         | L1: Phase conductor N: Neutral conductor |
| A5 | RESET   | Reset button                             |
| A6 | РА      | Programming button                       |

Table 2: Connection overview KNX Modbus Gateway

© b+b Automations- und Steuerungstechnik GmbH

KNX MODBUS GATEWAY.DOC

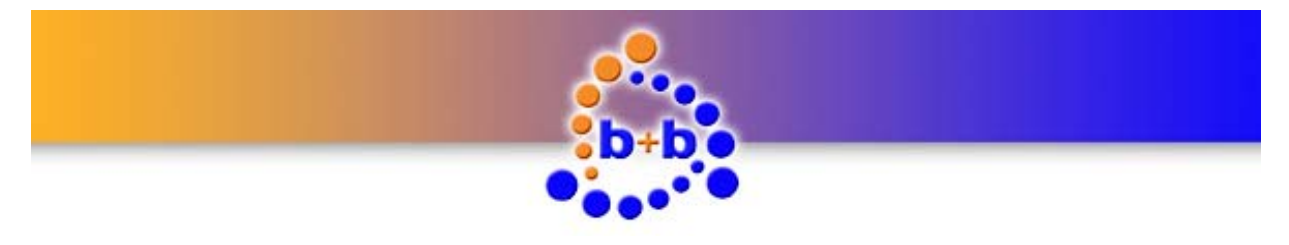

KNX Modbus Gateway

### **Display and control elements**

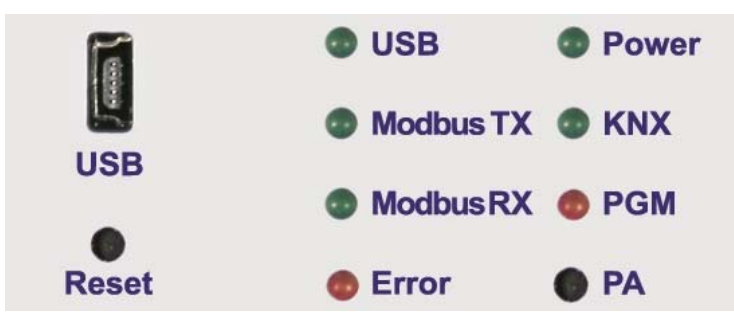

Figure 3: Detail view display and control elements

| Button | Function                                                                                                    |
|--------|----------------------------------------------------------------------------------------------------|
|        | <b>Keypress long</b> (>= 3 seconds):<br>The KNX Modbus Gateway reboots.                                                                                                    |
| Reset  | <b>Note:</b> A reboot is mandatory if you add or remove Modbus slaves to your Modbus installation!                                                                                                    |
| РА     | <b>Keypress short</b> (< 3 seconds):<br>The KNX Modbus Gateway switches to programming mode for EIB/KNX physical<br>address setup. The programming mode is visualised with an illuminated LED <b>PGM</b> .<br>You can leave the programming mode by short pressing the <b>PA</b> Button again. |

| LED       | Function                                                                                                    |
|-----------|----------------------------------------------------------------------------------------------------|
| USB       | <b>LED flashing:</b><br>A data transmission between the PC and the KNX Modbus Gateway over the USB interface is in progress.                                                                                               |
| Modbus TX | <b>LED flashing:</b><br>The KNX Modbus Gateway sends a Modbus telegram.                                                                                                    |
| Modbus RX | <b>LED flashing:</b><br>The KNX Modbus Gateway receives a Modbus telegram.                                                                                                    |
| Error     | <b>LED flashing</b> (frequency: ~ 1Hz):<br>The KNX Modbus Gateway has detected an EIB/KNX busvoltage breakdown. The<br>EIB/KNX bus voltage is checked cyclic every 30 seconds.                                             |
| Power     | LED illuminated:<br>Power supply OK                                                                                                    |
| KNX       | <b>LED flashing:</b><br>The KNX Modbus Gateway sends or receives an EIB/KNX telegram.                                                                                                    |
| PGM       | LED illuminated:<br>The KNX Modbus Gateway is currently in programming mode, waiting for an<br>EIB/KNX physical address.<br>LED flashing (frequency ~ 1Hz):<br>The KNX Modbus Gateway is running in normal operating mode. |

Table 3: Display and control elements

© b+b Automations- und Steuerungstechnik GmbH

KNX MODBUS GATEWAY.DOC

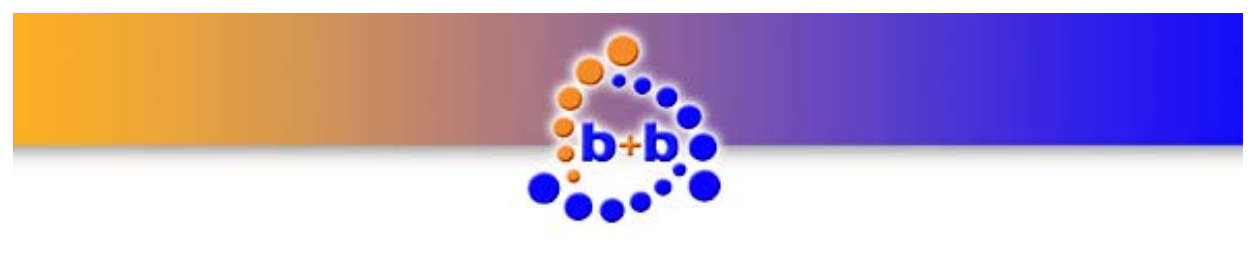

KNX Modbus Gateway

Page 10 of 31

### Installation instruction

- Mount the KNX Modbus Gateway on a standard DIN rail.
- Connect the KNX Modbus Gateway to the EIB/KNX bussystem. Connect your Modbus installation (max. 30 Modbus slaves!) to the KNX Modbus Gateway.
- Connect the power supply (85V 240V AC) to your KNX Modbus Gateway.
- If everything is connected properly you can switch on the power supply.

After installing the KNX Modbus Gateway you have to configure it (see section "Parametrisation with the b+b Terminal software").

© b+b Automations- und Steuerungstechnik GmbH

KNX MODBUS GATEWAY.DOC

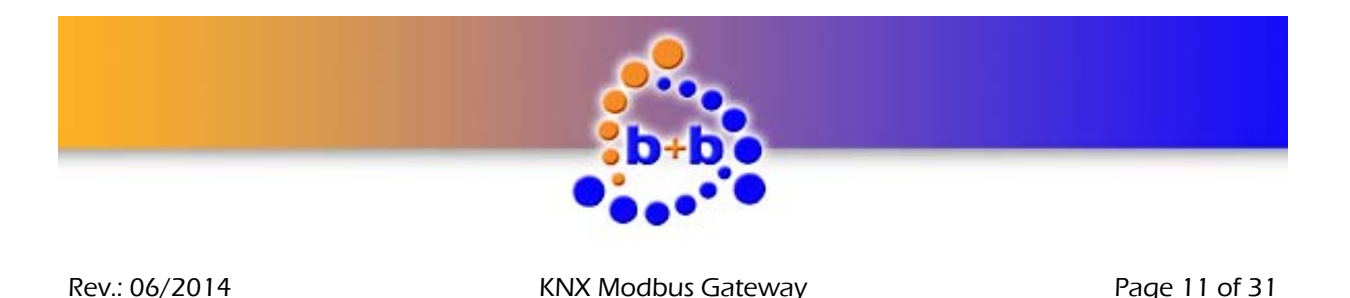

### Parametrisation with the b+b Terminal software

Before using the KNX Modbus Gateway you first have to setup the Modbus slaves available in your Modbus installation. The parametrisation of the gateway is handled with a dialog in the b+b Terminal software and can be transferred to the KNX Modbus Gateway over the USB interface.

**Note:** The parametrisation dialog is available in the b+b Terminal software since version 1.37. If you have already installed our b+b Terminal software on your PC please ensure that you have at least version 1.37 (see menu item *"?\Info about b+bTerminal..."*) installed. You can find the current version of our b+b Terminal software on the provided EIB Tools CD or on our homepage under *"Downloads"*.

Before you can parametrise the KNX Modbus Gateway you first have to install the driver for the USB interface. The driver can be found on the provided EIB Tools CD in the directory *"… \Support \USB KNX Modbus GW\"*. For installing the driver please proceed with the following steps:

#### **USB** driver installation

There's a setup package available which automatically selects and installs the correct driver which is required by your system. To start this setup doubleclick the file **CDM20802\_Setup.exe.** A command prompt window opens for a short period of time and automatically closes. After installing the USB driver you can connect the KNX Modbus Gateway with your PC. The KNX Modbus Gateway is recognized and the needed drivers are loaded automatically.

#### Manual USB driver installation (Windows XP)

If you have problems with installing the automatic setup program, you can also install the USB drivers manually. There's a ZIP archive named **CDM20802 WHQL Certified.zip** in the directory *"… \Support\USB KNX Modbus GW\"* on the EIB Tools CD. Copy this file to your harddisk and extract the content into any directory. Proceed with the following steps for manual driver installation:

Ensure that the KNX Modbus Gateway is connected to the power supply (LED **Power** illuminated) and connect it to your PC with the provided USB cable. You should see the following pop up message in your taskbar:

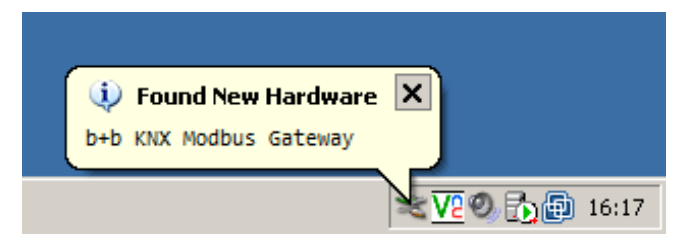

Figure 4: "Found New Hardware" pop up

After this pop up message the *"Found New Hardware Wizard"* should appear. Select the option *"No, not this time"* and push the *"Next >"* button.

© b+b Automations- und Steuerungstechnik GmbH

KNX MODBUS GATEWAY.DOC

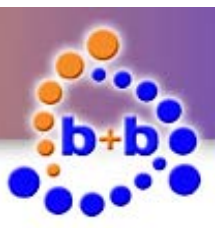

Page 12 of 31

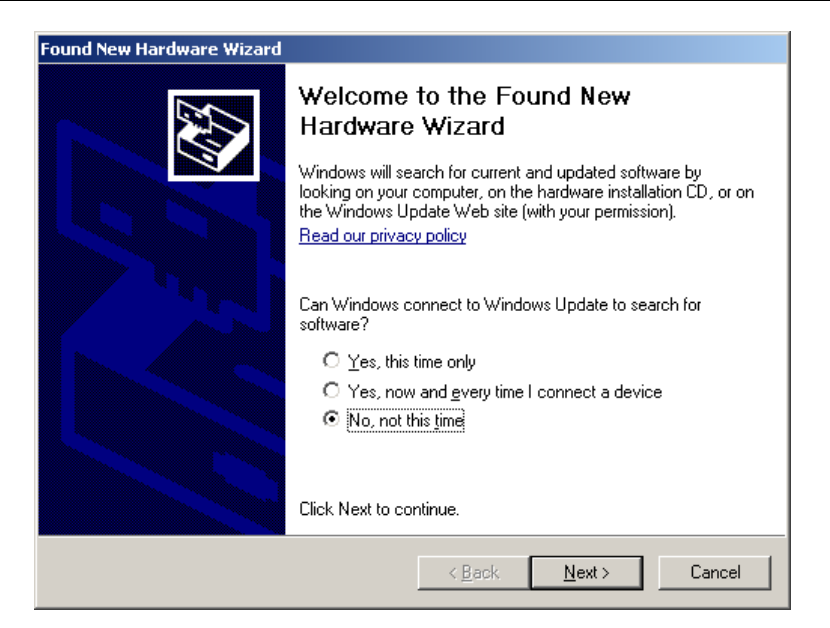

Figure 5: "Found New Hardware Wizard" step 1

In the second step of the Hardware Wizard select the option *"Install from a list or specific location (Ad-vanced)"* and click again on the *"Next >"* button.

| Found New Hardware Wizard |                                                                                                    |
|---------------------------|----------------------------------------------------------------------------------------------------|
|                           | This wizard helps you install software for:<br>b+b KNX Modbus Gateway<br>If your hardware came with an installation CD<br>or floppy disk, insert it now.<br>What do you want the wizard to do? |
|                           | C [nstall the software automatically (Recommended)<br>ⓒ [nstall from a list or specific location (Advanced]                                                                                    |
|                           | Click Next to continue.                                                                                                    |
|                           | <u> &lt; B</u> ack <u>N</u> ext > Cancel                                                                                                    |

Figure 6: "Found New Hardware Wizard" step 2

In the last step of the Hardware Wizard select the directory on your harddisk in which you have extracted the ZIP archive before and push the button *"Next >"*.

© b+b Automations- und Steuerungstechnik GmbH

KNX MODBUS GATEWAY.DOC

# Automations- und Steuerungstechnik GmbH

Rev.: 06/2014

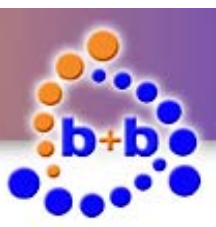

Rev.: 06/2014

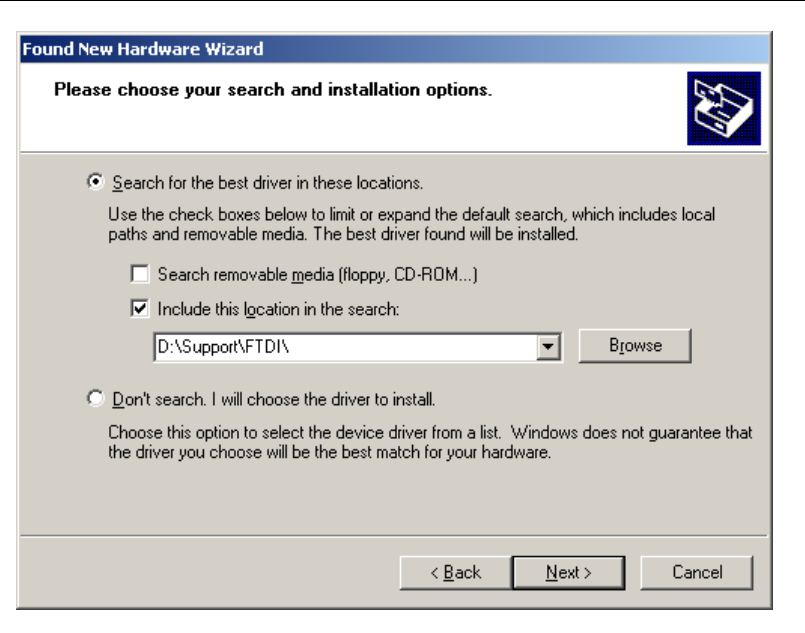

Figure 7: "Found New Hardware Wizard" step 3

The Hardware Wizard signals the successful driver installation in the last dialog. Finish the *"Found New Hardware Wizard"* by pushing the *"Finish"* button.

| Found New Hardware Wizard |                                                      |
|---------------------------|------------------------------------------------------|
|                           | Completing the Found New<br>Hardware Wizard          |
|                           | The wizard has finished installing the software for: |
|                           | USB Serial Converter                                 |
|                           | Click Finish to close the wizard.                    |
|                           | < Back Finish Cancel                                 |

Figure 8: "Found New Hardware Wizard" successful

After installing the driver for the *"USB Serial Converter"*, the Found New Hardware Wizard will ask for a driver for the *"USB Serial Port"*. Please repeat the steps of the installation process above to install this driver. The Hardware Wizard again signals the successful driver installation in the last dialog:

© b+b Automations- und Steuerungstechnik GmbH

KNX MODBUS GATEWAY.DOC

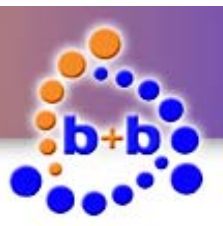

Page 14 of 31

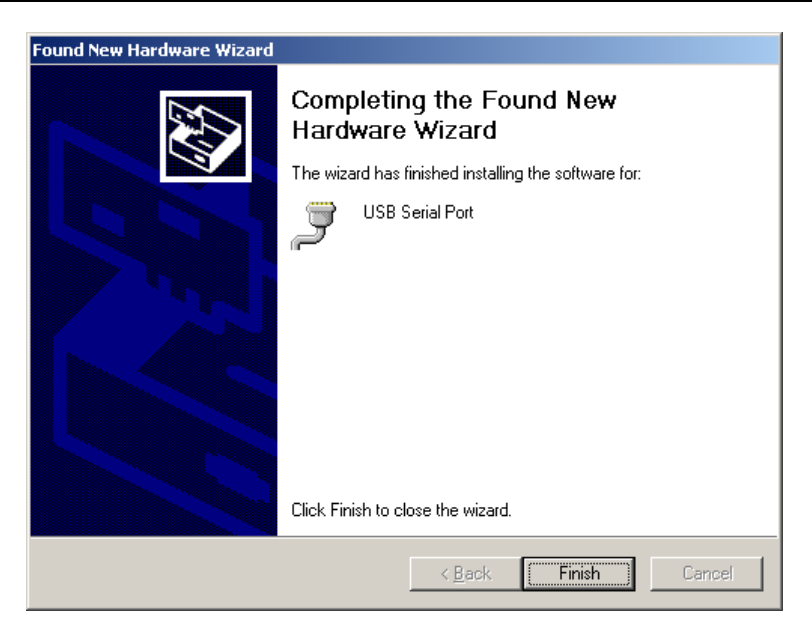

Figure 9: "Found New Hardware Wizard" successful

Finish the Found New Hardware Wizard by pushing the *"Finish"* button.

Rev.: 06/2014

© b+b Automations- und Steuerungstechnik GmbH

KNX MODBUS GATEWAY.DOC

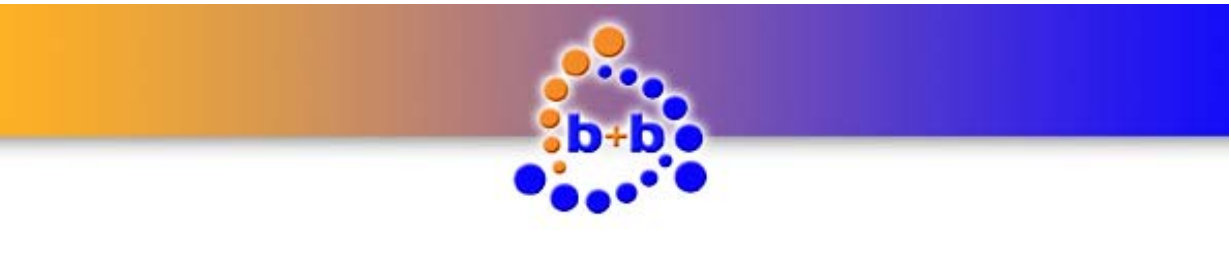

KNX Modbus Gateway

Page 15 of 31

#### Establish a connection with the KNX Modbus Gateway

**Note:** The b+b Terminal software beginning from version 1.37 gives you the opportunity to automatically recognize the virtual COM port of the connected KNX Modbus Gateway. Open the menuitem *"Settings*  $\rightarrow$  *Communication port / generic settings*". Choose *"Serial*" as connection type and *"b+b KNX Modbus GW*" in the combobox *"Com port*". Close the window with the *"OK*" button. In all versions < 1.37 you manually need to setup the virtual COM port of your connected KNX Modbus GW. Please proceed as follows:

To establish a connection with your KNX Modbus Gateway you have to know the virtual COM port number under which the KNX Modbus Gateway was installed. To find out this COM port number you have to open the *"Device Manger"* by a right click on the *"My Computer"* symbol on your desktop and choose the menu entry *"Manage"*. The *"Computer Management"* window is opened. Select the *"Device Manager"* entry in the left tree view and click on the *"Ports (COM & LPT/"* entry.

You can recognize (and also change) the virtual COM port of your KNX Modbus Gateway behind the entry "USB Serial Port".

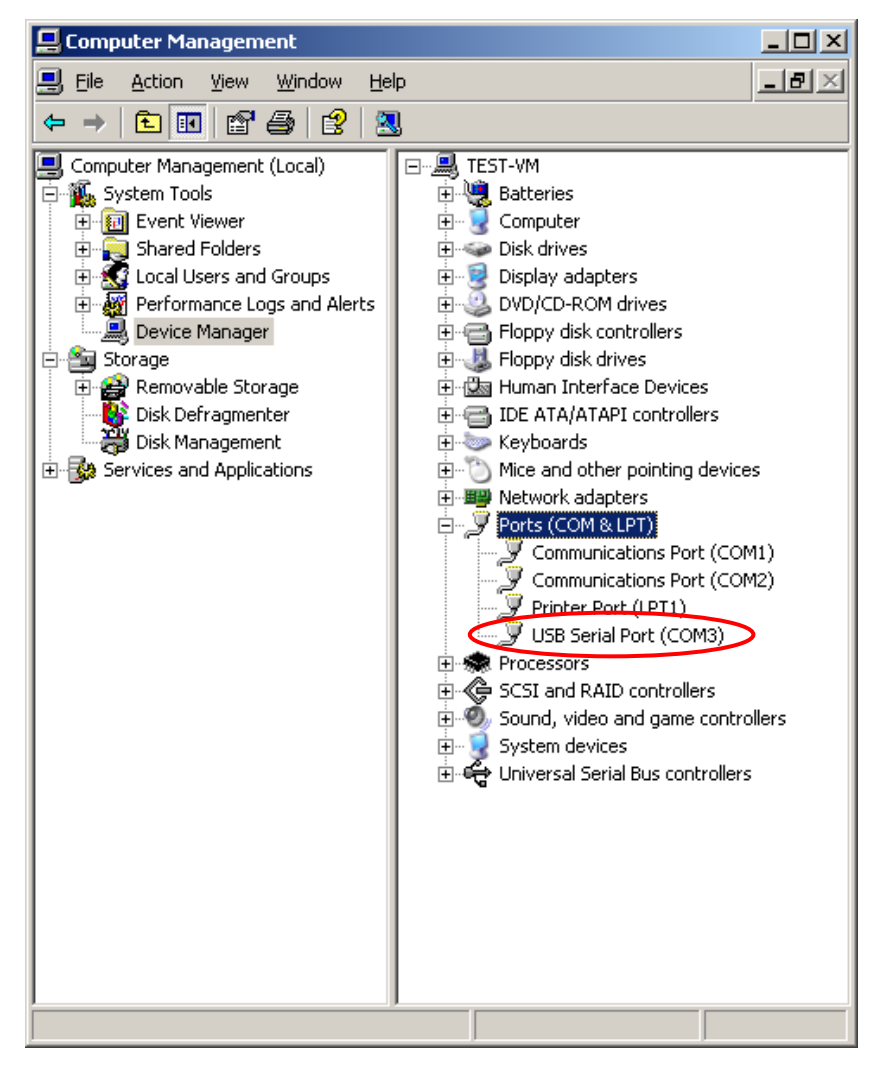

Figure 10: Device Manager

© b+b Automations- und Steuerungstechnik GmbH

KNX MODBUS GATEWAY.DOC

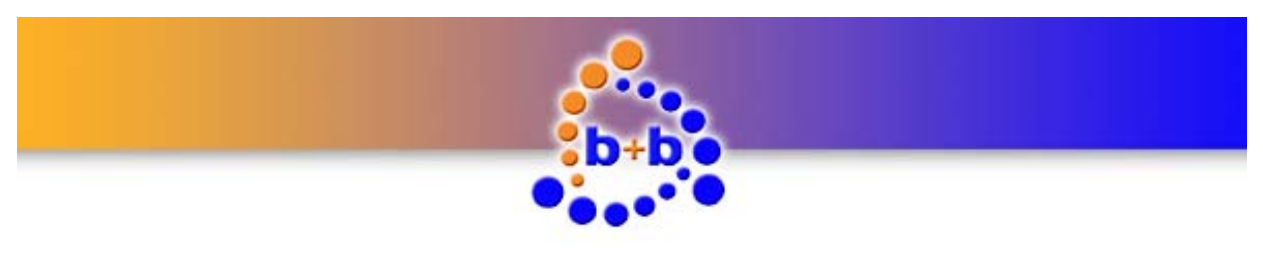

With this information you can start the b+b Terminal software. Choose the menu entry "Settings  $\rightarrow$  Communication port / generic settings". The window "Port settings..." appears. In this dialog you can select the virtual COM port of your KNX Modbus Gateway and the following settings:

|   | -                  |                              |          |
|---|--------------------|------------------------------|----------|
|   | Port settings      |                              | <b>—</b> |
|   | Connection name:   | KNX Modbus GW                | ОК       |
|   | Script support:    | No Script support 🔹          | Cancel   |
|   | Connection:        |                              |          |
|   | Com port:          | COM2 👻                       |          |
| / | Baud rate:         | 57600                        |          |
| ( | Data bits:         | 8                            |          |
|   | Stop bits:         | 1                            |          |
|   | Parity:            | N (none)                     |          |
|   | Protocol:          | None                         |          |
|   | Limit display buff | ier to: 0 KByte              | _        |
|   | Display logfile:   |                              |          |
|   | Default folder:    |                              |          |
|   | Hex mode: nu       | umber of values in row: 16   |          |
|   | Font               | t size (restart needed): 12  |          |
|   | Appended linef     | eed sequence on send: CRLF - |          |

Figure 11: b+b Terminal menu item "Settings  $\rightarrow$  Communication port / generic settings"

After you've setup the connection, close the window by clicking on the *"OK"* button. To start the communication with your KNX Modbus Gateway you have to click on the green arrow button in the toolbar. To test the connection you can send a *"*?V" command to your gateway. The KNX Modbus Gateway should respond with the following text (firmware version and serial number may differ):

#### KNX Modbus Gateway V1.00 (compiled Aug 1 2014) SN: 02714001

#### **KNX Modbus Gateway parametrisation**

**Note:** The data of your installed Modbus slaves which you need to configure the KNX Modbus Gateway, like e.g. Modbus address or available Modbus values, can be retrieved from your Modbus Slave operating manual. If you have no operating manual for a Modbus Slave, you can try to scan the register with free software from third-party and a connection to the PC.

To configure your KNX Modbus Gateways select the menu item *"Settings*  $\rightarrow$  *b+b KNX Modbus Gateway ...*" in the b+b Terminal software. The following parametrisation dialog appears:

© b+b Automations- und Steuerungstechnik GmbH

KNX MODBUS GATEWAY.DOC

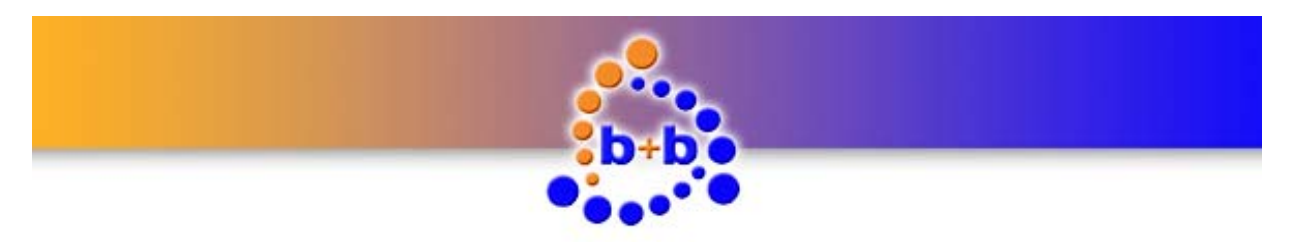

| Modbus RTU  ysical address: 1.1.254 (X.X.X)  Add GW-Alive cyclically  v-Alive goupaddress: (X/X/X) ve send interval: 60 [mn] to ACK    Add Description GA Inter Register Scale KKK format Modbus format Function code Trigger D  New slave Delete slave Change slave New value Delete value Change value Change value Change value Change value Change value Change value Change value Change value                                                                                                    | lodbus RTU Gateway c     | onfiguration |           |              |            |               |               |              |    | <u> </u>                                                                                  |
|----------------------------------------------------------------------------------------------------|--------------------------|--------------|-----------|--------------|------------|---------------|---------------|--------------|----|-------------------------------------------------------------------------------------------|
| Physical address: 1.1.254 (X.X.X)<br>Send GW-Alve cyclically<br>GW-Alve goupaddress: (X/X/X)<br>Alve send interval: 60 [min]<br>Auto ACK<br>pe Add Description GA Inter Register Scale KNX format Modbus format Function code Trigger ID<br>Delete slave<br>Change slave<br>Delete value<br>Change value<br>Change value | NX.                      |              |           | Modbus RTU   |            |               |               |              | _  |                                                                                           |
| Send GW-Alve cyclically <ul> <li>GW-Alve goupaddress:</li> <li>CX/X/X)</li> <li>Alve send interval:</li> <li>60 (min)</li> <li>Tmeout:</li> <li>1000 [ms]</li> <li>b+b Terminal-Logging</li> </ul> ype         Add         Description         GA         Inter         Register         Scale         KNX format         Modbus format         Function code         Trigger         D         New slave         Delete slave         Change slave         Change slave         New value         Delete value         Change value         Change value         Change value         Change value         Change value         Gater or GW         Transfer to GW         Transfer to GW         Transfer                                                                                                    | Physical address:        | 1.1.254 (3   | (.x.x)    | Baudrate     | 9600       | -             | Expert        | mode         |    |                                                                                           |
| GW-Alve goupadress:       (X / X / X)         Alve send interval:       60 [min]         Auto ACK       Image: Scale KNX format         ype       Add         Description       GA         Inter       Register         Scale       KNX format         Modbus format       Function code       Trigger         Delete slave       Change slave         New value       Delete value         Change value       Load from file         Save to file       Read from GW         Transfer to GW       Transfer to GW                                                                                                    | Send GW-Alive cyclically |              |           | Parity:      | even       | •             |               |              |    |                                                                                           |
| Alvo seno interval: 60 [min] Timeout: 1000 [ms] b+b Terminal-Logging Auto ACK  Type Add Description GA Inter Register Scale KNX format Modbus format Function code Trigger ID  New slave  Delete slave  Change slave  New value  Delete value  Change value  Load from file  Read from GW  Transfer to GW                                                                                                    | GW-Alive goupaddress:    |              | ( X X)    | Stop         | 1 Stop bit | •             | Gateway USB   |              |    |                                                                                           |
| Auto ACK  Type Add Description GA Inter Register Scale KNX format Modbus format Function code Trigger ID  New slave  Delete slave  Change slave  New value  Delete value  Change value  Change value  Ch                                                                       | Alive send interval:     | <b>60</b> [r | nin]      | Timeout:     | 1000 [n    | s]            | 🔲 b +b Tern   | ninal-Loggin | g  |                                                                                           |
| Type       Add       Description       GA       Inter       Register       Scale       KNX format       Modbus format       Function code       Trigger       ID       New slave         Delete slave       Change slave       Change slave       Change slave       Change slave       Delete value       Change value       Change                                                                                                    | Auto ACK                 |              |           |              |            |               |               |              |    |                                                                                           |
| Delete slave<br>Change slave<br>New value<br>Delete value<br>Change value<br>Load from file<br>Save to file<br>Read from GW<br>Transfer to GW                                                                                                    | ype Add Description      | GA           | Inter Reg | gister Scale | KNX format | Modbus format | Function code | Trigger      | ID | New slave                                                                                 |
| Change slave<br>New value<br>Delete value<br>Change value<br>Load from file<br>Read from GW<br>Transfer to GW                                                                                                    |                          |              |           |              |            |               |               |              |    | Delete slave                                                                              |
| New value<br>Delete value<br>Change value<br>Load from fie<br>Save to file<br>Read from GW<br>Transfer to GW                                                                                                    |                          |              |           |              |            |               |               |              |    |                                                                                           |
| Delete value Change value Load from file Save to file Read from GW Transfer to GW                                                                                                    |                          |              |           |              |            |               |               |              |    | Change slave                                                                              |
| Change value Load from file Save to file Read from GW Transfer to GW                                                                                                    |                          |              |           |              |            |               |               |              |    | Change slave                                                                              |
| Load from file<br>Save to file<br>Read from GW<br>Transfer to GW                                                                                                    |                          |              |           |              |            |               |               |              |    | Change slave New value Delete value                                                       |
| Read from GW Transfer to GW                                                                                                    |                          |              |           |              |            |               |               |              |    | Change slave New value Delete value Change value                                          |
| Read from GW Transfer to GW                                                                                                    |                          |              |           |              |            |               |               |              |    | Change slave New value Delete value Change value Load from file                           |
| Transfer to GW                                                                                                    |                          |              |           |              |            |               |               |              |    | Change slave New value Delete value Change value Load from file Save to file              |
|                                                                                                    |                          |              |           |              |            |               |               |              |    | Change slave New value Delete value Change value Load from file Save to file Read from GW |

Figure 12: KNX Modbus Gateway parametrisation dialog

In the top section (left) of the dialog you can setup the gateway specific settings. Enter the desired EIB/KNX physical address for your KNX Modbus Gateway in the field "Physical address".

In the field "GW-Alive Groupaddress" you have the opportunity to setup an EIB/KNX group address. On this group address a "1" is written cyclic (see description of the field "Alive send interval") if the KNX Modbus Gateway is alive. The time interval in minutes in which the two EIB/KNX group addresses above are written cyclic can be specified in the field "Alive send interval".

Activating the checkbox "Auto ACK" activates the Auto ACK mode in the KNX Modbus Gateway. In the Auto ACK mode the KNX Modbus Gateway automatically acknowledges all EIB/KNX group address telegrams, which can reduce the bus load on your EIB/KNX bussystem.

In the top section (right) of the window you can configure the Modbus-specific settings. These settings must be match with the configuration of the connected Modbus slaves. The settings include the "Baud rate", which determines the transmission speed of the Modbus communication.

In the "Parity" field, the user can determine how the characters for the consistency check to be supplemented. If no parity check is selected, 2 stopbits must be used.

The "Stop bits" field determines the number of stop bits in the transmission of a single character within a telegram.

**Note:** If there is no communication to a Modbus slave, the settings of the Modbus interface should be checked.

In the "Timeout" field the user can configure how long a Modbus slave has time to send his response. If a answer comes not in this time interval, so the "Slave Status" will be change to the error state. More information about the "Slave Status" can you find on the description of the field "Slave Status KNX GA" in this chapter. For older Modbus slaves it may be necessary to increase the timeout.

© b+b Automations- und Steuerungstechnik GmbH

KNX MODBUS GATEWAY.DOC

31

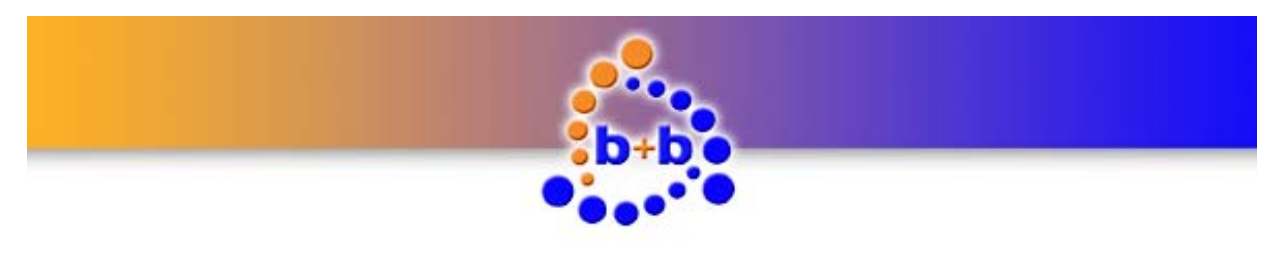

KNX Modbus Gateway

Some Modbus slaves require a modified Modbus timings. For this purpose, you can change the two Modbus parameters determined in *"Expert mode"* For example, if a slave responds too quickly, you can correct the situation by the timing. The changes in the timing effect on all connected slaves! More information about the timing, refer to the official Modbus specification.

If the check box "*b+b Terminal-Logging*" is set, additional error messages and information are displayed in the b+b Terminal. In normal operation, it is recommended to disable the output in the terminal. More information about the "b+b Terminal-Logging " in the section "b+b Terminal-Logging for debugging".

After setting up the Gateway specific data you can start to configure your available Modbus slaves and the corresponding Modbus values.

Note: Any changes will take effect only after the transfer to the Gateway.

To setup a new Modbus slave click on the button "New slave...". The following window occures:

| New Modbus slave                  |        | New slave    |
|-----------------------------------|--------|--------------|
| Description: New Modbus device    | ОК     | Delete slave |
| Modbus slave address: 0 BROADCAST | Cancel | Change slave |
| Slave status KNX GA: (X/X/X)      |        | New value    |
| Send status cyclically:           |        | Delete value |
| Send interval: 0 [min]            |        | Change value |

Figure 13: Add a new Modbus slave

In this dialog you have to enter the Modbus slave specific settings. In the field *"Description"* you can enter a description (max. 30 characters) for easily identifying your Modbus slave. The Modbus address needs to be entered in the field *"Modbus slave address"*. If the Modbus slave address is zero, all slaves are addressed (Broadcast). Here are only write accesses allowed.

In the field *"Slave status KNX GA"* you have to setup an EIB/KNX group address. If the Modbus Slave does not respond to requests from the KNX Modbus Gateway, a *"*1" (Modbus Slave failure) is written cyclic (see description of the field *"Send interval"*) on this group address. If the communication with the Modbus slave can be reconstructed a *"*0" (Modbus slave OK) is written once to the parametrised group address.

In the field "*Status interval*" you can enter a time interval (minute) for sending the status.

After you have setup your Modbus slave, you have to apply your settings by clicking on the *"OK"* button. You'll return to the main parametrisation dialog. An **example** of the listview of the values/slaves is in Appendix A.

© b+b Automations- und Steuerungstechnik GmbH

KNX MODBUS GATEWAY.DOC

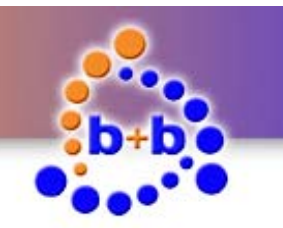

#### KNX Modbus Gateway

Page 19 of 31

| ONX                      |             |          |              |       | Mo       | dbus RTU    |            |               |               |             |    |                                                                                                    |
|--------------------------|-------------|----------|--------------|-------|----------|-------------|------------|---------------|---------------|-------------|----|----------------------------------------------------------------------------------------------------|
| Physical addre           | ISS:        | 1.1.254  | • (X.X       | .x)   |          | Baudrate    | 9600       | •             |               |             |    |                                                                                                    |
| Send GW-Alive cyclically |             |          | Parity: even | •     | Expert   | Expert mode |            |               |               |             |    |                                                                                                    |
| GW-Alive goup            | address:    |          | (×/×         | (×)   |          | Stop        | 1 Stop bit | •             | Gateway USB   |             |    |                                                                                                    |
| Alive send inte          | erval:      | 60       | [min]        |       |          | Timeout:    | 1000 [     | ms]           | b+b Ten       | minal-Loggi | na |                                                                                                    |
| Auto ACK                 |             |          |              |       |          |             |            |               |               |             |    |                                                                                                    |
| ype Add                  | Description |          | GA           | Inter | Register | Scale       | KNX format | Modbus format | Function code | Trigger     | ID | New slave                                                                                                    |
| ave 1                    | New Modbu   | s device | 01/1/001     | 1     |          |             | 8 Bit Code |               |               | cyclic      |    | Delete slave                                                                                                    |
|                          |             |          |              |       |          |             |            |               |               |             |    |                                                                                                    |
|                          |             |          |              |       |          |             |            |               |               |             |    | Change slave                                                                                                    |
|                          |             |          |              |       |          |             |            |               |               |             |    | Change slave                                                                                                    |
|                          |             |          |              |       |          |             |            |               |               |             |    | Change slave<br>New value<br>Delete value                                                                                    |
|                          |             |          |              |       |          |             |            |               |               |             |    | Change slav<br>New value<br>Delete value<br>Change value                                                                     |
|                          |             |          |              |       |          |             |            |               |               |             |    | Change slav New value Delete value Change valu Load from file                                                                |
|                          |             |          |              |       |          |             |            |               |               |             |    | Change slave<br>New value<br>Delete value<br>Change valu<br>Load from file<br>Save to file                                   |
|                          |             |          |              |       |          |             |            |               |               |             |    | Change slave<br>New value<br>Delete value<br>Change value<br>Load from file.<br>Save to file<br>Read from GV                 |
|                          |             |          |              |       |          |             |            |               |               |             |    | Change slaw<br>New value<br>Delete value<br>Change value<br>Load from file.<br>Save to file<br>Read from Gi<br>Transfer to G |

Figure 14: Overview Modbus slaves

To parametrise your Modbus values for the Modbus slave you've just setup, select the Modbus Slave in the listview and click on the button *"New value…"*. The following window occurs an fill the dialog from top to bottom:

| Modbus Value              |                                                    |
|---------------------------|----------------------------------------------------|
| 1. Modbus datenpoint      |                                                    |
| Modbus Slave:             | Address: 1 New Modbus device                       |
| Description:              | New Modbus value                                   |
| * Function code:          | Read Holding Registers - read X registers (FC 0) 💌 |
| * Register:               | 1 (dec) Access: read                               |
| * Data format:            | 32 Bit unsigned 👻                                  |
| Number of registers/bits: | 2 (1 register = 16Bit) Bit; 0                      |
| * Byte order:             | MSB LSB (standarı 🔻                                |
| Word order:               | normal                                             |
| Send value to KNX:        | Cyclic 💌                                           |
| Pol interval:             | 60 [min]                                           |
|                           | * Modbus Slave datasheet                           |
| 2. Scaling                |                                                    |
| Scaling:                  | disabled 👻                                         |
| Value:                    | 0                                                  |
| 3. KNX Datapoint          |                                                    |
| Groupaddress:             | 1/1/2                                              |
| Data format:              | 32 Bit unsigned 🔻                                  |
|                           | OK Cancel                                          |

Figure 15: Add a new Modbus value

© b+b Automations- und Steuerungstechnik GmbH

KNX MODBUS GATEWAY.DOC

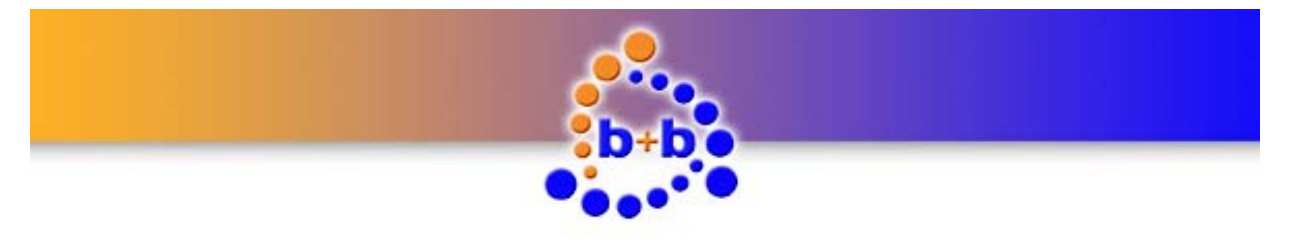

KNX Modbus Gateway

#### 1. Modbus datapoint

In this dialog you have to setup the Modbus values that you want to write or read out. In the field *"Description"* you can enter a description for your Modbus value (max. 30 characters).

In "*Function Code*" field, select a command to read or write a register. The function codes for the respective registers are preset by the manufacturer of the Modbus slaves and can be taken from the appropriate documentation.

The address of the register can be enter in the "*Register*" field. **Note**: The available registers of a Modbus slaves are documented in the operating instructions of the respective Modbus slave.

In the field " Data Format" you can choose the format of the Modbus data point, such as the Modbus data are available in the register or to be stored. A Modbus register is 16 bits. If you need more than 16bit, you have to enter the number of available registers in the "Number of registers/bits" field. If the data format is "A bit of a register" you have to entered in the "Bit" field the number of the bit (0 [LSB] to 15 [MSB]). An overview of the data formats shown in the figure below:

| Data type             | Description                                                                                                    |
|-----------------------|----------------------------------------------------------------------------------------------------|
| 1 Bit binary          | The data content of the specified register is only 1 Bit                                                                                                    |
| One bit of a register | (read-only) The data content of the specified register is used as a 2-byte<br>binary value for read access. After the conversion the application sent a<br>specific bit of the 16 bit register on the EIB / KNX bus. Only with the fol-<br>lowing function codes possible: Read Holding Register & Read Input Regis-<br>ters |
| 8 Bit unsigned        | The data content of the specified register is 8 bits unsigned integer                                                                                                    |
| 8 Bit signed          | The data content of the specified register is 8 bits signed integer                                                                                                    |
| 8 Bit Binär (RAW)     | The data content of the specified register is used as a 8 bit binary value                                                                                                    |
| 16 Bit unsigned       | The data content of the specified register is 16 bits unsigned integer                                                                                                    |
| 16 Bit signed         | The data content of the specified register is 16 bits signed integer                                                                                                    |
| 16 Bit binary (RAW)   | The data content of the specified register is used as a 16 bit binary value                                                                                                    |
| 16 Bit KNX Float      | The data content of the specified register is used as a 2-byte EIB / KNX floating point number. This format is particularly useful for temperature values.                                                                                                    |
| 32 Bit unsigned       | The data content of the specified register is 32 bits unsigned integer                                                                                                    |
| 32 Bit signed         | The data content of the specified register is 32 bits signed integer                                                                                                    |
| 32 Bit binary (RAW)   | The data content of the specified register is used as a 32 bit binary value                                                                                                    |
| 32 Bit IEEE Float     | The data content of the specified register is used as a 2-byte IEEE floating point number. This format is particularly useful for temperature values.                                                                                                    |
| 4 Byte binary (RAW)   | The data content of the specified register is used as a 14 byte binary value.<br>No conversion allowed                                                                                                    |

Table 4: Overview available data formats

© b+b Automations- und Steuerungstechnik GmbH

KNX MODBUS GATEWAY.DOC

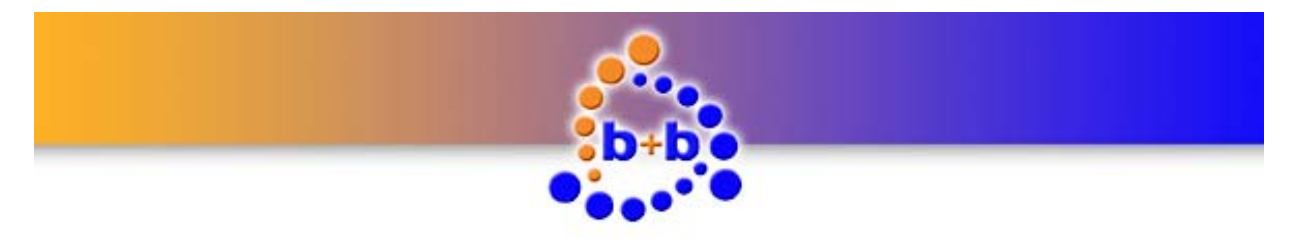

KNX Modbus Gateway

Page 21 of 31

In the field "Byte Order" and "Word Order" you can change the order of the data bytes. It is only at 32 bit float (as data type) possible to change the word order.

In the "*send value to KNX*<sup>\*</sup> field, the user can choose when does the data sent to the EIB/KNX Bus (on request on a groupadress, at valuechange of the Modbus data register or cyclic).

#### 2. Scaling

By selecting the "Scaling" field a measured value can be scaled (multiplied/divided) before sending value to the EIB/KNX or Modbus. The value must still fit into the target data format. It may be necessary to be transformed into a larger data format.

© b+b Automations- und Steuerungstechnik GmbH

KNX MODBUS GATEWAY.DOC

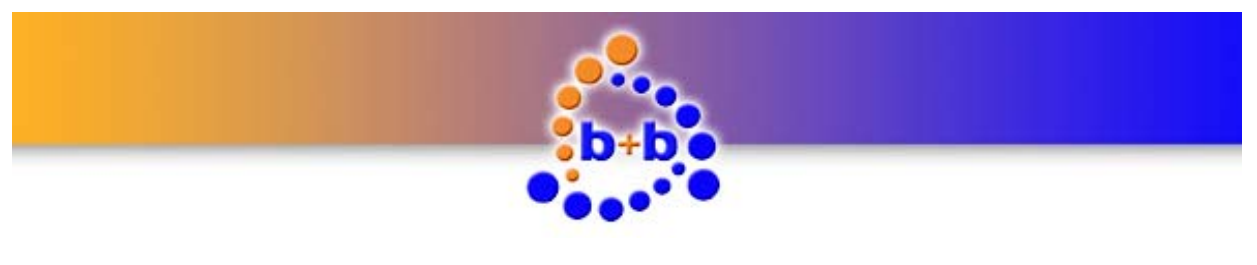

KNX Modbus Gateway

#### 3. KNX datapoint

In the field *"KNX group address"* you have to enter the EIB/KNX group address to which your Modbus value should be transferred or comes from.

In the field " Data Format" you can enter the format of the EIB/KNX data point, such as the EIB/KNX data are available or to be stored. An overview of the data formats shown in the table 4.

The following figure shows the possible conversion of each data type based on the selected function code/access.

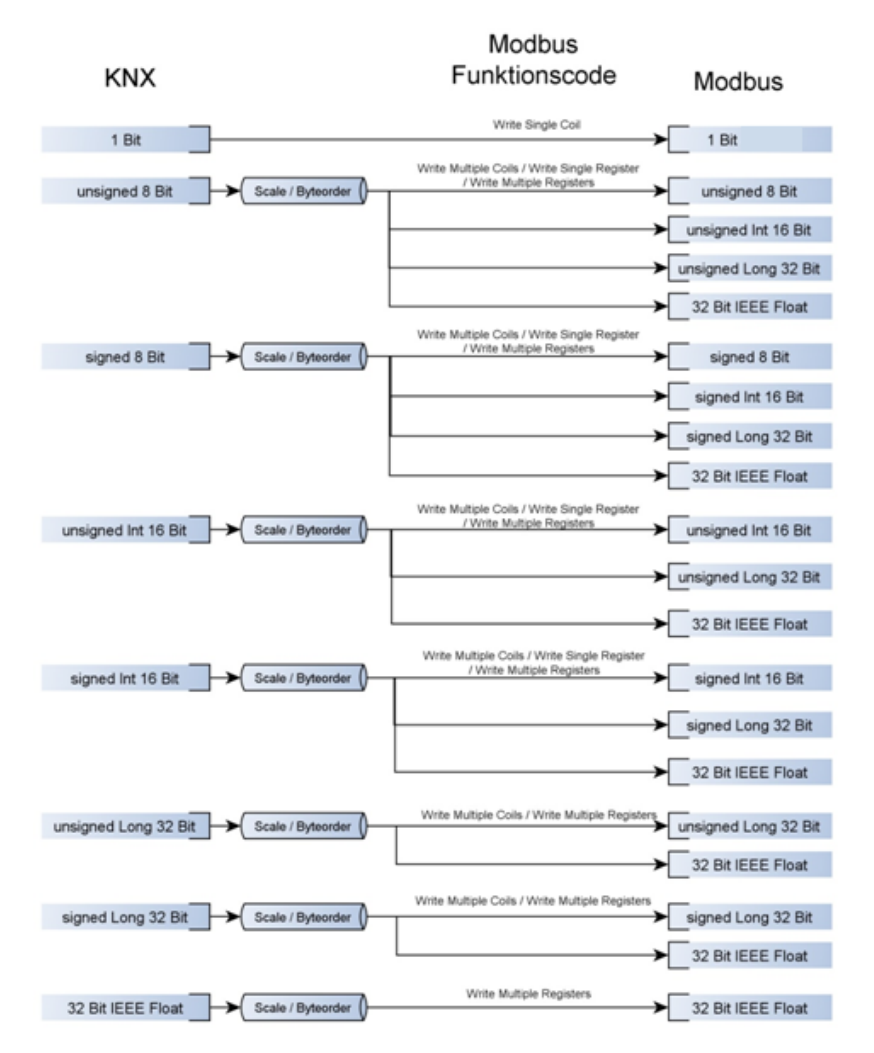

Figure 16: possible data type conversions KNX→Modbus

© b+b Automations- und Steuerungstechnik GmbH

Automations- und Steuerungstechnik GmbH

KNX MODBUS GATEWAY.DOC

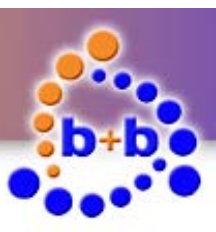

Rev.: 06/2014

Page 23 of 31

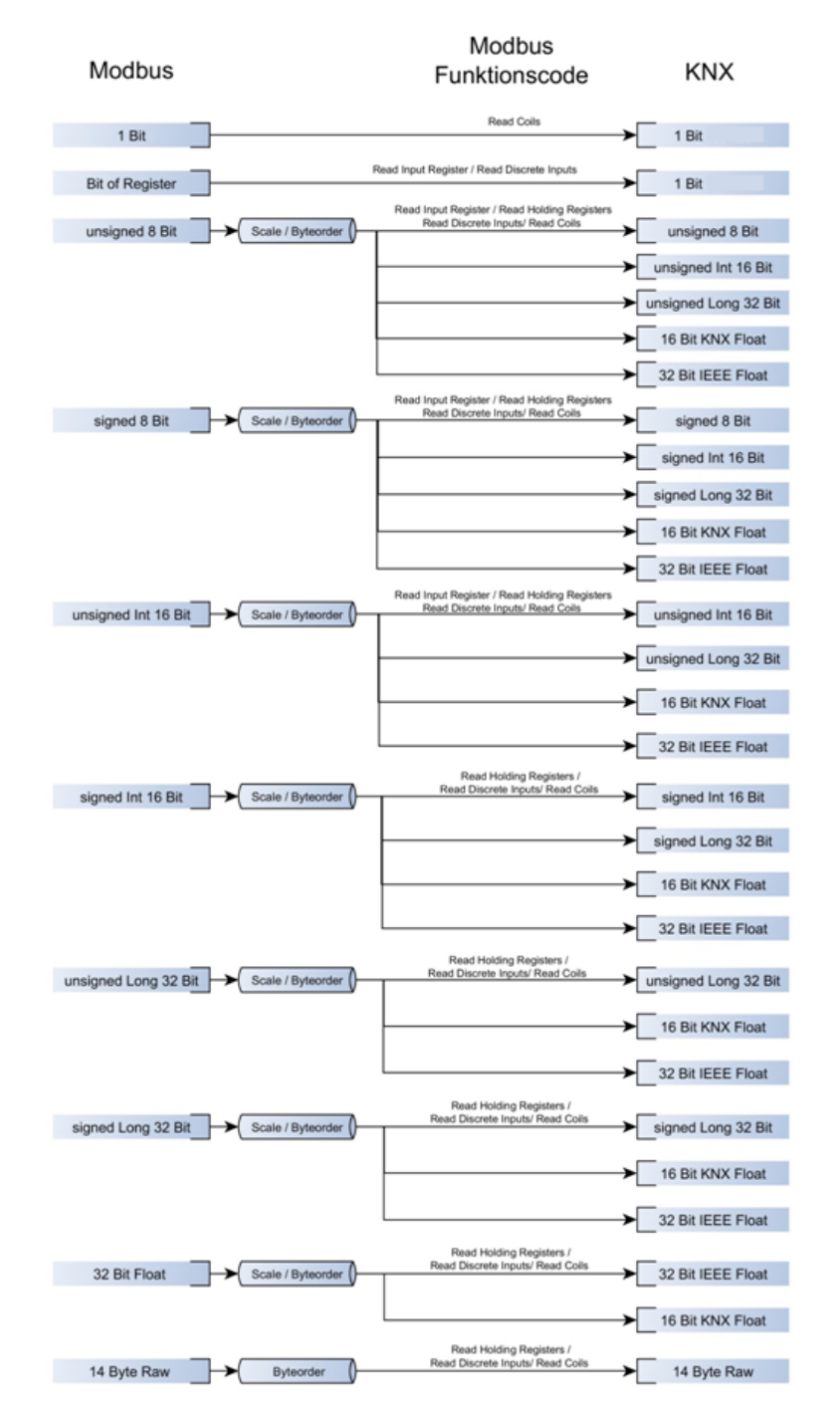

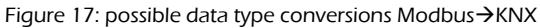

© b+b Automations- und Steuerungstechnik GmbH

KNX MODBUS GATEWAY.DOC

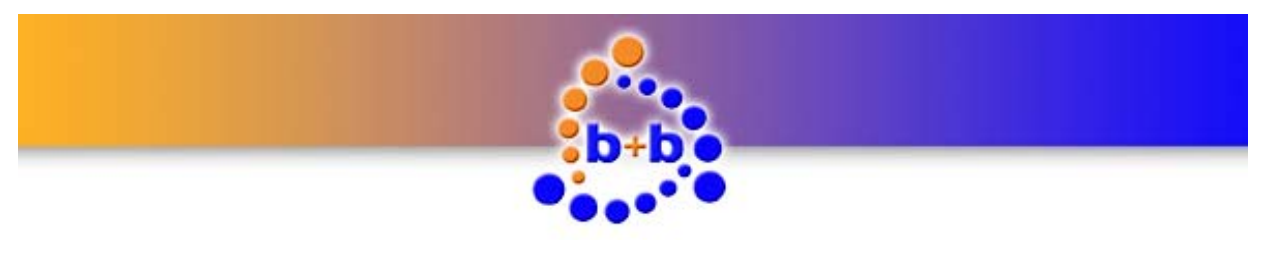

KNX Modbus Gateway

Page 24 of 31

After you have setup all settings for your Modbus value you can apply your changes by clicking on the *"OK"* Button.

You'll return to the main parametrisation dialog.

|                                       |              |                     |                      |         | Mo       | dbus RTU    |                               |                 |               |                  |    |                                                                                            |
|---------------------------------------|--------------|---------------------|----------------------|---------|----------|-------------|-------------------------------|-----------------|---------------|------------------|----|--------------------------------------------------------------------------------------------|
| Physical address: 1.1.254 (X . X . X) |              |                     | Baudrate:            | 9600 -  |          | Expert mode |                               |                 |               |                  |    |                                                                                            |
| Send GW-Aliv                          | e cyclically |                     |                      |         |          | Parity:     | even                          | •               | Experti       | noue             |    |                                                                                            |
| GW-Alive gou                          | paddress:    |                     | (×/×                 | (×)     |          | Stop        | 1 Stop bit                    | •               | Gateway USB   |                  |    |                                                                                            |
| Alive send inte                       | erval:       | 60                  | [min]                |         |          | Timeout:    | 1000 [ms                      | 1               | 🕅 b+b Term    | ninal-Loggi      | ng |                                                                                            |
| Auto ACK                              |              |                     |                      |         |          |             |                               |                 |               |                  |    |                                                                                            |
| pe Add                                | Description  |                     | GA                   | Inter   | Register | Scale       | KNX format                    | Modbus format   | Function code | Trigger          | ID | New slave                                                                                  |
| ive 1<br>1                            | New Modbus   | s device<br>s value | 01/1/001<br>01/1/002 | 1<br>60 | 1        | 0           | 8 Bit Code<br>32 Bit unsigned | 32 Bit unsigned | Read Holdin   | cyclic<br>cyclic | 0  | Delete slave                                                                               |
|                                       |              |                     |                      |         |          |             |                               |                 |               |                  |    | Change slave                                                                               |
|                                       |              |                     |                      |         |          |             |                               |                 |               |                  |    |                                                                                            |
|                                       |              |                     |                      |         |          |             |                               |                 |               |                  |    | New value                                                                                  |
|                                       |              |                     |                      |         |          |             |                               |                 |               |                  |    | New value<br>Delete value                                                                  |
|                                       |              |                     |                      |         |          |             |                               |                 |               |                  |    | New value<br>Delete value<br>Change value                                                  |
|                                       |              |                     |                      |         |          |             |                               |                 |               |                  |    | New value<br>Delete value<br>Change valu                                                   |
|                                       |              |                     |                      |         |          |             |                               |                 |               |                  |    | New value<br>Delete value<br>Change valu<br>Load from file.<br>Save to file                |
|                                       |              |                     |                      |         |          |             |                               |                 |               |                  |    | New value<br>Delete value<br>Change value<br>Load from file<br>Save to file<br>Read from G |

Figure 18: Overview Modbus slaves and Modbus values

Repeat the described steps above until you have setup all your Modbus slaves (max. 30 Modbus slaves) and all your Modbus values (max. 300 Modbus values).

With the button *"Save to file..."* you can save your parametrisation in a *".KMDG"* file. If you want to change your parametrisation you can use the *"Load from file..."* button to reload your parametrisation. On the EIB Tools CD in the "\ ... \ Setup \ bin \ MODBUS \" you will find a sample configuration file (Test.kmdg).

After you have finished your parametrisation you can transfer the parametrisation to the KNX Modbus Gateway by clicking the button *"Transfer to GW*".

**Note:** If you want to transfer the parametriazation to your KNX Modbus Gateway it is necessary to establish a connection to the gateway before opening the parametrisation dialog. You can establish the connection with the *"Start"* button (green arrow in the toolbar). If there's no connection existing to the KNX Modbus Gateway the button *"Transfer to GW"* and *"Read from GW"* are deactivated and a parametrisation transfer is impossible. An **example** of the listview of the values/slaves is in Appendix A.

**Important:** If you transfer a new parametrisation to your KNX Modbus Gateway an existing parametrisation in the slave is overwritten! With the button *"Read from GW"* you can read out the parametrisation of your KNX Modbus Gateway at any time and save it.

© b+b Automations- und Steuerungstechnik GmbH

KNX MODBUS GATEWAY.DOC

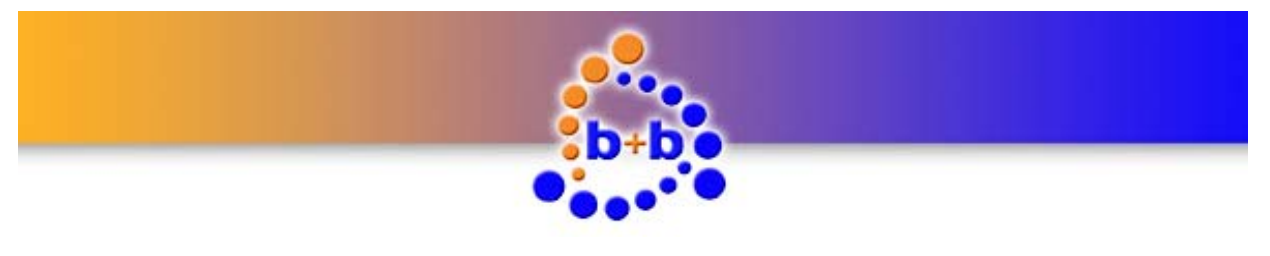

KNX Modbus Gateway

### **Functional description**

After the KNX Modbus Gateway was installed and parametrised it is ready for operation.

The KNX Modbus Gateway has seven light emitting diodes (LEDs) on its top to visualise occurred errors to the user. The meaning of these LEDs was described in the section *"Display and control elements"*. In the following section the behaviour of the KNX Modbus Gateway in different situations is described:

#### Parametrisation phase

If the KNX Modbus Gateway is running in parametrisation mode the LEDs **Error**, **KNX** and **PGM** are blinking altogether (Frequency ~ 1Hz).

#### System startup

After switching on the power supply the KNX Modbus Gateway needs time for initialization (duration: ~ 10 seconds).

#### **Parametrisation check**

After the system startup the KNX Modbus Gateway checks it's parametrisation.

After the parametrisation check succedded the KNX Modbus Gateway sends the text *"KNX Modbus Gateway started*" via the USB interface.

The KNX Modbus Gateway is now runninig in normal operating mode, which is signaled by a cyclic flashing (frequency: ~ 1Hz) of the LED **PGM**.

© b+b Automations- und Steuerungstechnik GmbH

KNX MODBUS GATEWAY.DOC

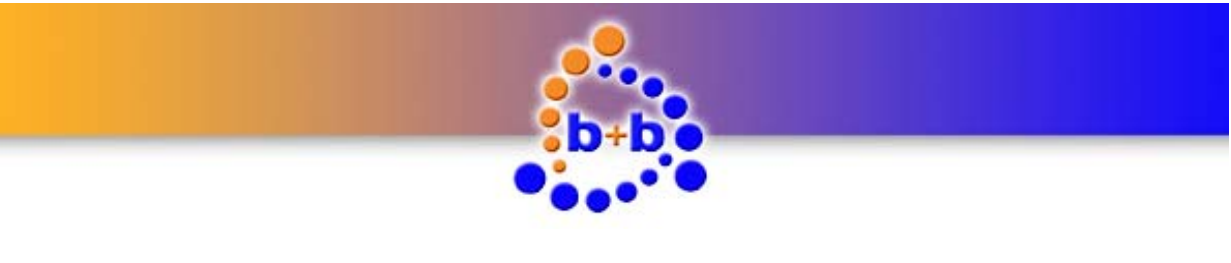

KNX Modbus Gateway

### **Diagnosis functions**

The KNX Modbus Gateway offers an easy ASCII command interface for doing diagnosis on the Modbus system. The user can connect to the KNX Modbus Gateway with a terminal program or readout the parameterization from the connected Modbus slaves.

The communication between PC and KNX Modbus Gateway is textbased. Each parameterized value has an ID. The ID is used to assign values to text expenditure. The ID of each measured value is displayed after enter the command "DISPPARA" or in the Configuration dialog.

| KNX                                    |          |               |                  |          | Mo          | dbus RTU |             |                 |                 |                      |         |      |    |                |
|----------------------------------------|----------|---------------|------------------|----------|-------------|----------|-------------|-----------------|-----------------|----------------------|---------|------|----|----------------|
| Physical address: 01.01.254 (X.X.X)    |          | .X)           | Baudrate: 9600 🗸 |          |             |          |             |                 |                 |                      |         |      |    |                |
| Send                                   | GW-Alive | cvdically     |                  |          |             |          | Parity:     | none            | •               | Expert               | mode    |      |    |                |
| GW-Alive goupaddress: 01/1/005 (×/×/×) |          | 103           |                  | Stop     | 2 Stop bits |          | Gateway USB |                 |                 |                      |         |      |    |                |
|                                        |          | ./005 (XTXTX) |                  |          |             |          |             |                 |                 |                      |         |      |    |                |
| Alive send interval: 1                 |          | 1             | [min]            |          |             | Timeout: | 1000 [ms]   | 1000 [ms]       |                 | b+b Terminal-Logging |         |      |    |                |
| Auto                                   | ACK      |               | <b>V</b>         |          |             |          |             |                 |                 |                      |         |      |    |                |
| ype                                    | Add      | Description   |                  | GA       | Inter       | Register | Scale       | KNX format      | Modbus format   | Function code        | Trigger | ID ^ |    | New slave      |
| ave                                    | 1        | KBR MULTIM    | IESS             | 01/1/001 | 1           |          |             | 8 Bit Code      |                 |                      | cyclic  |      |    |                |
|                                        | 1        | SPANNUNG I    | L1               | 01/1/002 | 1           | 198      | 0           | 32 Bit IEEE Fl  | 32 Bit IEEE Fl  | Read Input           | cyclic  | 1    |    | Delete slav    |
|                                        | 1        | FREQUENZ      |                  | 01/1/003 | 1           | 176      | 0           | 32 Bit IEEE Fl  | 32 Bit IEEE Fl  | Read Input           | cyclic  | 2    |    |                |
| ave                                    | 2        | JANITZA UM    | 1G 96 RM         | 01/2/001 | 1           |          |             | 8 Bit Code      |                 |                      | cyclic  |      |    | Change slav    |
|                                        | 2        | SPANNUNG I    | L1               | 01/2/002 | 1           | 19000    | 0           | 32 Bit IEEE Fl  | 32 Bit IEEE Fl  | Read Holdin          | cyclic  | 3    |    |                |
|                                        | 2        | SPANNUNG I    | L1               | 01/2/003 | 1           | 19000    | 10          | 32 Bit IEEE Fl  | 32 Bit IEEE Fl  | Read Holdin          | cyclic  | 4    |    | New value      |
| ave                                    | 4        | SAIA ALE3     |                  | 01/4/001 | 1           |          |             | 8 Bit Code      |                 |                      | cyclic  | =    |    |                |
|                                        | 4        | LEISTUNG      |                  | 01/4/002 | 1           | 28       | 0           | 32 Bit IEEE Fl  | 32 Bit unsigned | Read Holdin          | cyclic  | 5    |    | Delete valu    |
|                                        | 4        | BAUDRATE      |                  | 01/4/003 | 1           | 4        | 1           | 32 Bit unsigned | 32 Bit unsigned | Read Holdin          | cyclic  | 6    |    |                |
| lave                                   | 7        | PMA TB 45     |                  | 01/5/001 | 1           |          |             | 8 Bit Code      |                 |                      | cyclic  |      |    | Change valu    |
|                                        | 7        | TEMPERATU     | IR               | 01/5/002 | 1           | 18989    | 0           | 32 Bit IEEE Fl  | 32 Bit IEEE Fl  | Read Holdin          | cyclic  | 7    |    |                |
|                                        | 7        | TEMPERATU     | IR               | 01/5/003 | 1           | 18989    | 10          | 32 Bit IEEE Fl  | 32 Bit IEEE Fl  | Read Holdin          | cyclic  | 8    |    | Load from file |
|                                        | 7        | TEMPERATU     | R                | 01/5/004 | 1           | 18989    | 100         | 32 Bit IEEE Fl  | 32 Bit IEEE Fl  | Read Holdin          | cyclic  | 9    | ΠL | Loau from ne   |
|                                        | 7        | TEMPERATU     | R                | 01/5/005 | 1           | 18989    | 10          | 32 Bit IEEE Fl  | 32 Bit IEEE Fl  | Read Holdin          | cyclic  | 10   |    | Cave to file   |
| ave                                    | 8        | PC SLAVE: V   | VRITE            | 01/1/006 | 1           |          |             | 8 Bit Code      |                 |                      | cyclic  |      |    | save to me.    |
|                                        | 8        | SINGLE COI    | L                | 01/1/007 |             | 1        | 0           | 1 Bit binary    | 1Bit binary     | Write Single         | only    | 11   | Ē  |                |
|                                        | 8        | WRITE REGI    | ISTER            | 01/1/008 |             | 1        | 0           | 16 Bit unsigned | 16 Bit unsigned | Write Single         | only    | 12   |    | Read from G    |
|                                        | 8        | MULTI COIL    |                  | 01/1/009 |             | 1        | 0           | 16 Bit binary   | 16 Bit binary   | Write Multipl        | only    | 13 🖵 |    |                |
|                                        | <u> </u> | MOTO MUST     | TOP              | 0111010  |             | •        |             | an partece el   | an partece el   | Contract was deput   | a alta  | •    |    | Transfer to 0  |
| -                                      |          |               |                  |          |             |          |             |                 |                 |                      |         |      | 15 |                |

Figure 19: Overview Modbus slaves and Modbus values with ID

#### ASCII commands overview

Table 5 gives an overview of the ASCII commands which are supported by the KNX Modbus Gateway.

**Note:** You can also view a short overview of all ASCII commands if you send the command "?" or "?H" to the KNX Modbus Gateway.

| Command | Definition                                                                           |
|---------|--------------------------------------------------------------------------------------|
| ?, ?H   | Shows an overview of all available ASCII commands                                    |
| V       | Shows information about serial number and firmware version of the KNX Modbus Gateway |
| ?₽      | Check the physical address of the KNX Modbus Gateway                                 |
| ?G      | Shows a overview of the KNX Modbus Gateway settings                                  |

© b+b Automations- und Steuerungstechnik GmbH

KNX MODBUS GATEWAY.DOC

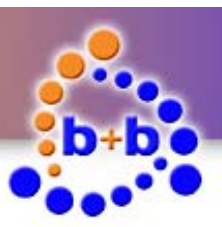

| Rev.: 06/2014     | KNX Modbus Gateway                                                   | Page 27 of 31 |
|-------------------|----------------------------------------------------------------------|---------------|
| <b></b>           | L                                                                    |               |
| DISPGWPARA        | View Gateway parameterization                                        |               |
| DISPCH: <id></id> | Parameterization of the measured value <id> (<id> = 1 300)</id></id> |               |
| DISPPARA          | Shows the list of all configured group addresses                     |               |
| ERASE!            | Reset the parameterization of the KNX Modbus Gateway                 |               |
| OA { +   - }      | KNX Auto Acknowledge mode: <b>OA+:</b> on <b>OA-:</b> off            |               |
| OL                | Language of the dialogue texts $\rightarrow$ German                  |               |
| OLE               | Language of the dialogue texts $\rightarrow$ English                 |               |
| PA: <pa></pa>     | Set physical address <pa> (Example <pa> = 1.1.10)</pa></pa>          |               |
| RESET             | Restart KNX Modbus Gateway                                           |               |

Table 5: Overview ASCII commands

#### b+b Terminal-Logging for debugging

In addition to the text commands, an additional textual output is possible in the terminal. This issue logs events and operations of the gateway. The output also displays information and error messages. There are two different modes. The following figure shows the setting for the terminal output in the initial dialogue. In the default configuration the "b+b Terminal output" is disabled. In this mode only important information and an Alive status are displayed. If the "b+b Terminal output" is activated additionally information are displayed.

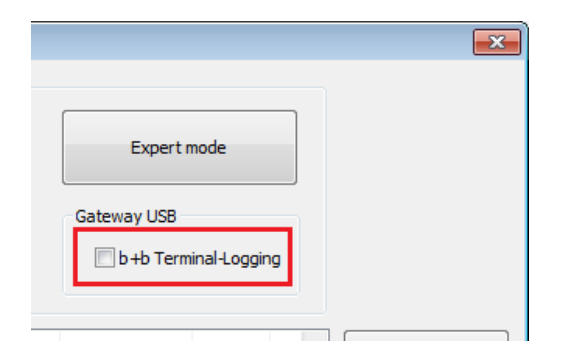

Figure 20: b+b Terminal-Logging

Note: If you enable or disable the "b+b Terminal-Logging", you have to reparameterize the Gateway.

© b+b Automations- und Steuerungstechnik GmbH

KNX MODBUS GATEWAY.DOC

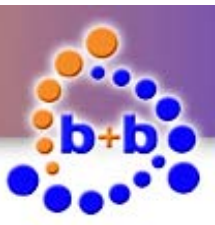

KNX Modbus Gateway

Page 28 of 31

The following table shows the main output texts of "b + b Terminal Output":

| Output text                                                                                                  | Definition                                                                                           |
|----------------------------------------------------------------------------------------------------|----------------------------------------------------------------------------------------------------|
| <pre>decode:CRCErrorHigh: (Slave:<slave> Register:<register>)</register></slave></pre>                       | A CRC error was detected                                                                             |
| <pre>decode:CRCErrorLow: (Slave:<slave> Register:<register>)</register></slave></pre>                        | A CRC error was detected                                                                             |
| <pre>decode:Error from Slave: <slave> Reg-<br/>ister:0x%x bytecount is invalid(%d)<br/>max. 14</slave></pre> | The number of received bytes does not match with the expected bytes                                  |
| decode:Error from Slave: <slave> Reg-<br/>ister:0x%x Error code:0x%x Exception<br/>code:0x%x</slave>         | Modbus slave has sent an error code according to Modbus specification                                |
|                                                                                                    | Error code: $0x8# \rightarrow "#" = used Function code$                                              |
|                                                                                                    | Exception code:                                                                                      |
|                                                                                                    | 1 = not an accepted function code                                                                    |
|                                                                                                    | 2 = no accepted Register                                                                             |
|                                                                                                    | 3 = no valid data                                                                                    |
|                                                                                                    | 4 = Slave error                                                                                      |
|                                                                                                    | >4 = see the Modbus specification                                                                    |
| decode:invalidTele                                                                                           | Recived telegram is invalid                                                                          |
| decode:RegisterError                                                                                         | Acknowledgment from the slave contains an error:<br>Register is different from the expected Register |
| decode:SlaveAddressError                                                                                     | Acknowledgment from the slave contains an error:<br>Address is different from the expected Address   |
| decode:Value not Change                                                                                      | Value in the Modbus register has not changed                                                         |
| decode:ValueChange                                                                                           | Value in the Modbus register has changed                                                             |
| encode:FCinvalid                                                                                             | Create the telegram failed: invalid function code                                                    |
| encode:invalidData                                                                                           | Create the telegram failed: invalid data                                                             |
| encode:invalidRange                                                                                          | Create the telegram failed: Invalid number of register                                               |
| Error from Slave: <slave> (ID:<id>) is gone (no error)</id></slave>                                          | Slave status was reset                                                                               |
| Error from Slave: <slave> (ID:<id>) is set</id></slave>                                                      | Slave status was set                                                                                 |
| KNX_TX_Handl: send Telegram to KNX(ID: <id>)</id>                                                            | The message for this ID has been sent to the EIB $\!/$                                               |

© b+b Automations- und Steuerungstechnik GmbH

KNX MODBUS GATEWAY.DOC

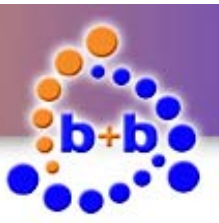

KNX Modbus Gateway

Page 29 of 31

|                                                                 | KNX bus                                                                                                    |
|-----------------------------------------------------------------|----------------------------------------------------------------------------------------------------|
| KNX-DATA-Reg(ID: <id>):<daten></daten></id>                     | This KNX data has been received or sent                                                                                                    |
| Modbus-DATA-Reg(ID: <id>):<daten></daten></id>                  | This Modbus data has been received or sent                                                                                                    |
| ModbusHandler:>next request                                     | A request to a Modbus slave has been completed and a new request is started.                                                                                    |
| ModbusHandler:Broadcast:finish                                  | A broadcast request to all Modbus slaves has been<br>sent. A Modbus master (gateway) can not detect<br>whether the message has been processed by all<br>Slaves. |
| ModbusHandler:Tele encode fail                                  | Failed to create the telegram                                                                                                    |
| ModbusHandler:TimeOut Slave: <slave><br/>(ID:<id>)</id></slave> | Slave has not responded or sent a false response to the request.                                                                                                |
| ModbusRXHandl:decode->BytesLost                                 | Acknowledgment from the slave contains an error:<br>Telegram is not complete received                                                                           |
| ModbusRXHandl:decode->FC:WRITE                                  | Acknowledgment from the slave: write command                                                                                                    |
| ModbusRXHandl:decode->FC_READ                                   | Acknowledgment from the slave: read command                                                                                                    |
| ModbusRXHandl:HandleRX                                          | Started processing                                                                                                    |
| ModbusRXHandl:Tele decode fail                                  | Acknowledgment from the slave contains an error                                                                                                    |
| ModbusTXHandl:Bad Timing!                                       | Modbus Master (Gateway) could not comply with the timing. Message is discarded                                                                                  |
| ModbusTXHandl:Broadcast                                         | Modbus master (gateway) sends a broadcast                                                                                                    |
| ModbusTXHandl:Read Request                                      | Modbus master (gateway) sends a read request                                                                                                    |
| ModbusTXHandl:Tele decode OK                                    | Acknowledgment from the slave contains no error                                                                                                    |
| ModbusTXHandl:Tele encode done                                  | No error during the build of the telegram                                                                                                    |
| ModbusTXHandl:wait for reply                                    | Modbus master (gateway) is waiting for the response from the Modbus slave                                                                                       |

Tabelle 6: Übersicht Terminaltexte

© b+b Automations- und Steuerungstechnik GmbH

KNX MODBUS GATEWAY.DOC

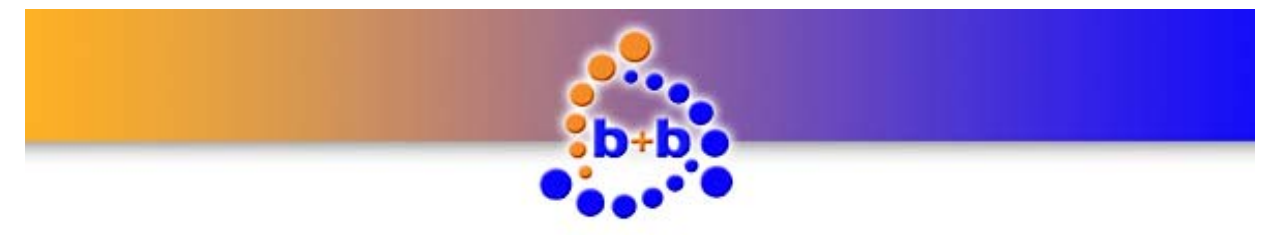

KNX Modbus Gateway

Page 30 of 31

#### Possible Problems & Solutions

| Problem                                                                           | Possible cause and solution                                                                                                    |  |  |  |  |
|-----------------------------------------------------------------------------------|----------------------------------------------------------------------------------------------------|--|--|--|--|
|                                                                                   | <ul> <li>Polarity of the Modbus connection reversed. Solution → polari-<br/>ty dive (manufacturers use different names)</li> </ul>                                          |  |  |  |  |
|                                                                                   | <ul> <li>Gateway Configuration &amp; Modbus slave is not identical (baud<br/>rate, stop bits, parity). solution → change setting.</li> </ul>                                |  |  |  |  |
| No sign of life from the<br>connected Modbus Slave                                | <ul> <li>Timing of the connected Modbus slave not according to specification. Solution → see "<i>KNX Modbus Gateway</i> parametrisation" → Often t.1 = 2.0 char.</li> </ul> |  |  |  |  |
|                                                                                   | <ul> <li>Incorrect Modbus function code selected. Solution → Select the right function code according to the datasheet of the Modbus slaves.</li> </ul>                     |  |  |  |  |
|                                                                                   | <ul> <li>Some manufacturers describes register with offset. Register +1<br/>Solution → Register - 1</li> </ul>                                                              |  |  |  |  |
|                                                                                   | <ul> <li>Modbus Slave uses a reversed byte / word order. Solution →,<br/>see "KNX Modbus Gateway parametrisation"</li> </ul>                                                |  |  |  |  |
| Implausible values                                                                | <ul> <li>Some manufacturers describes register with offset. Register +1<br/>Solution → Register - 1</li> </ul>                                                              |  |  |  |  |
|                                                                                   | <ul> <li>Incorrect number of registers/bits. Example: There are only read<br/>16 bits instead of 32 bits. Solution → change parameterization</li> </ul>                     |  |  |  |  |
| Sporadic error when read<br>out of the Modbus meas-<br>ured values (CRC, timeout) | <ul> <li>Electrical failure on the bus. Solution → reduce Modbus baud<br/>rate or the sources of interference, reduce the length of the line<br/>(bus).</li> </ul>          |  |  |  |  |
|                                                                                   | • Excessive number of readings. Some manufacturers limit the number of read out registers in a certain time interval                                                        |  |  |  |  |

Table 5: Possible Problems and Solutions

© b+b Automations- und Steuerungstechnik GmbH

KNX MODBUS GATEWAY.DOC

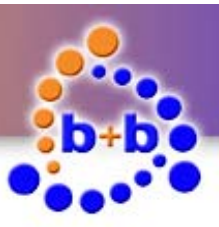

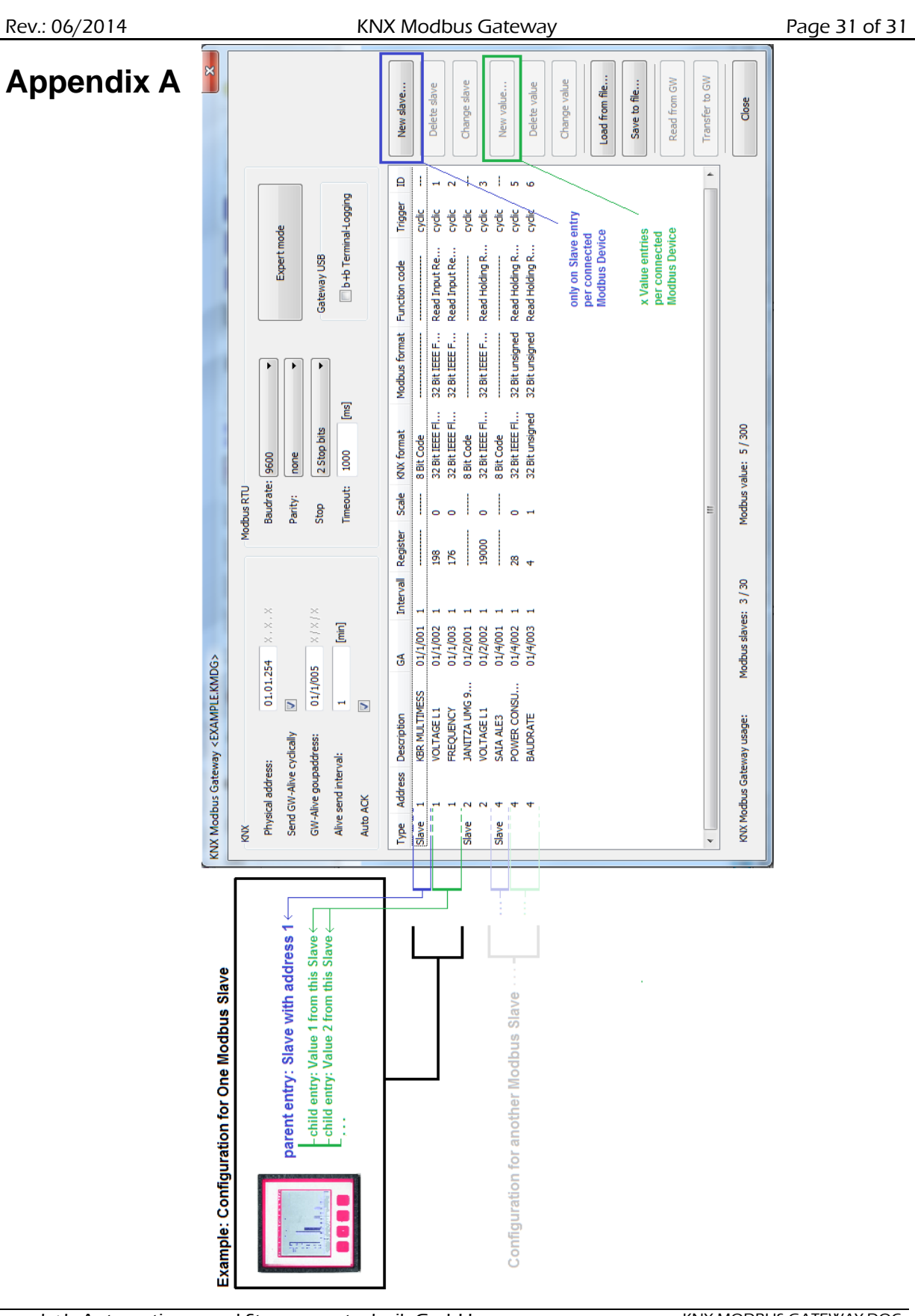

© b+b Automations- und Steuerungstechnik GmbH

KNX MODBUS GATEWAY.DOC